資料-6

# 信濃川下流域情報共有プラットホーム(暫定版)

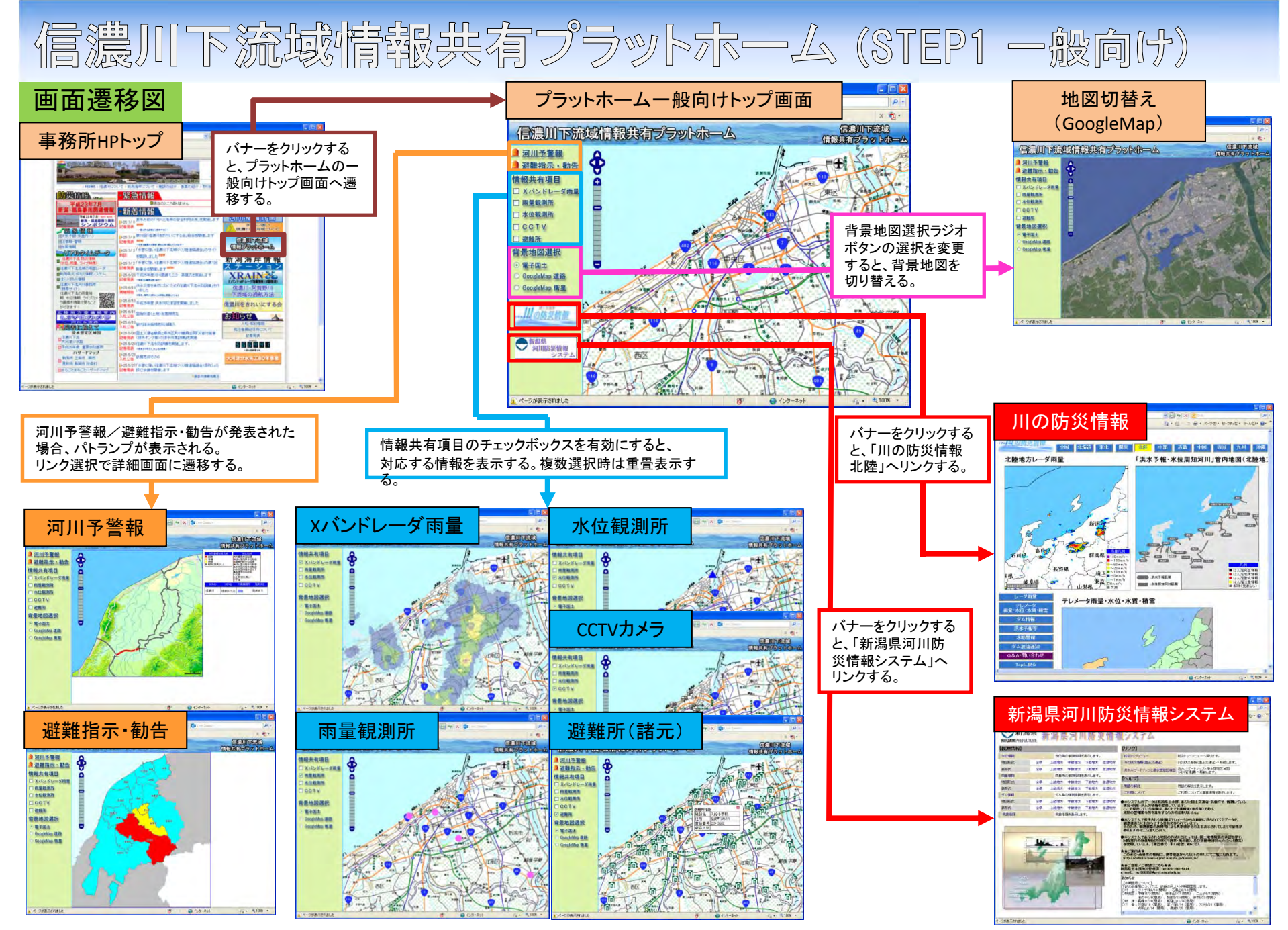

### 事務所HPトップ画面

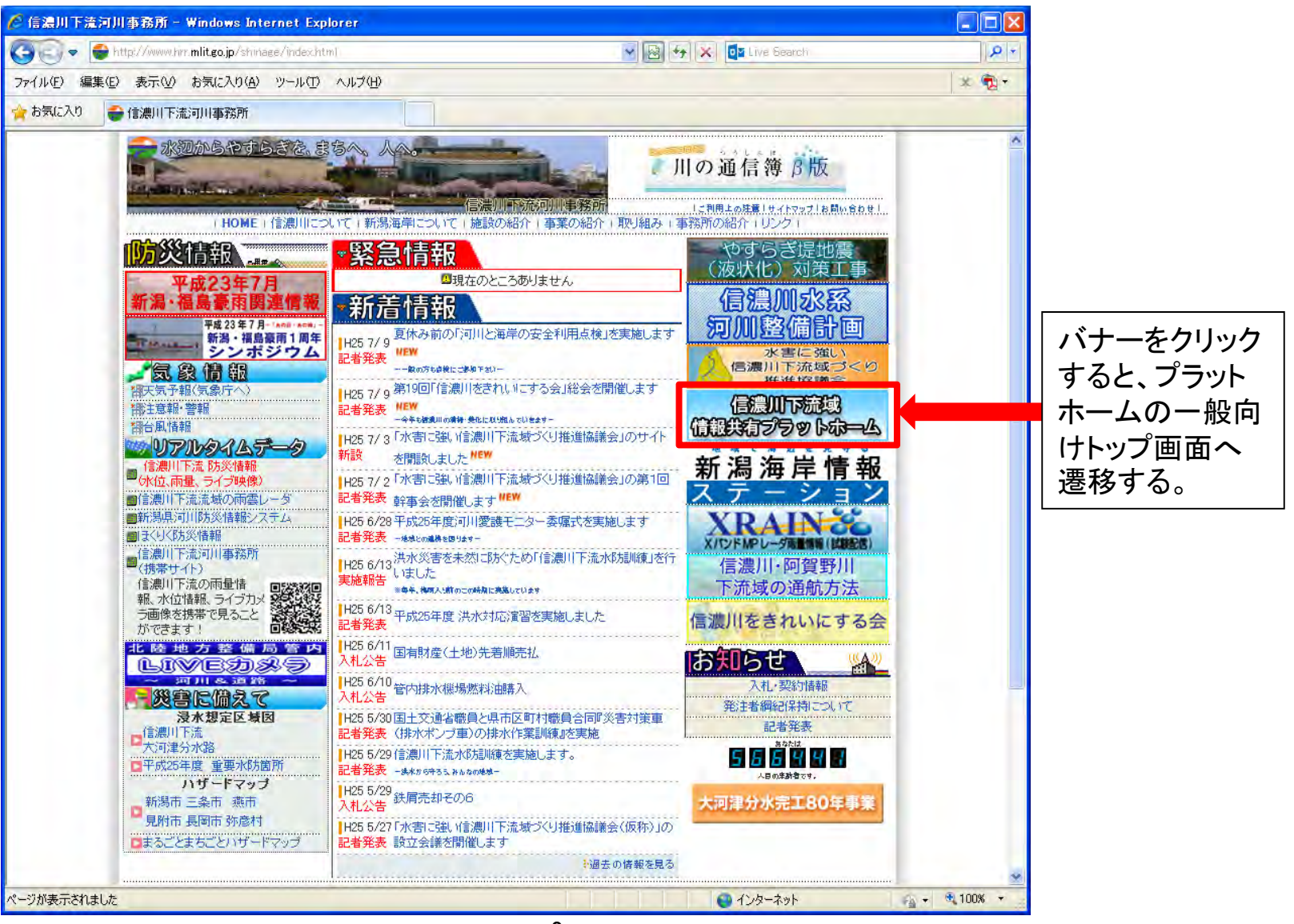

### プラットホームー般向けトップ画面

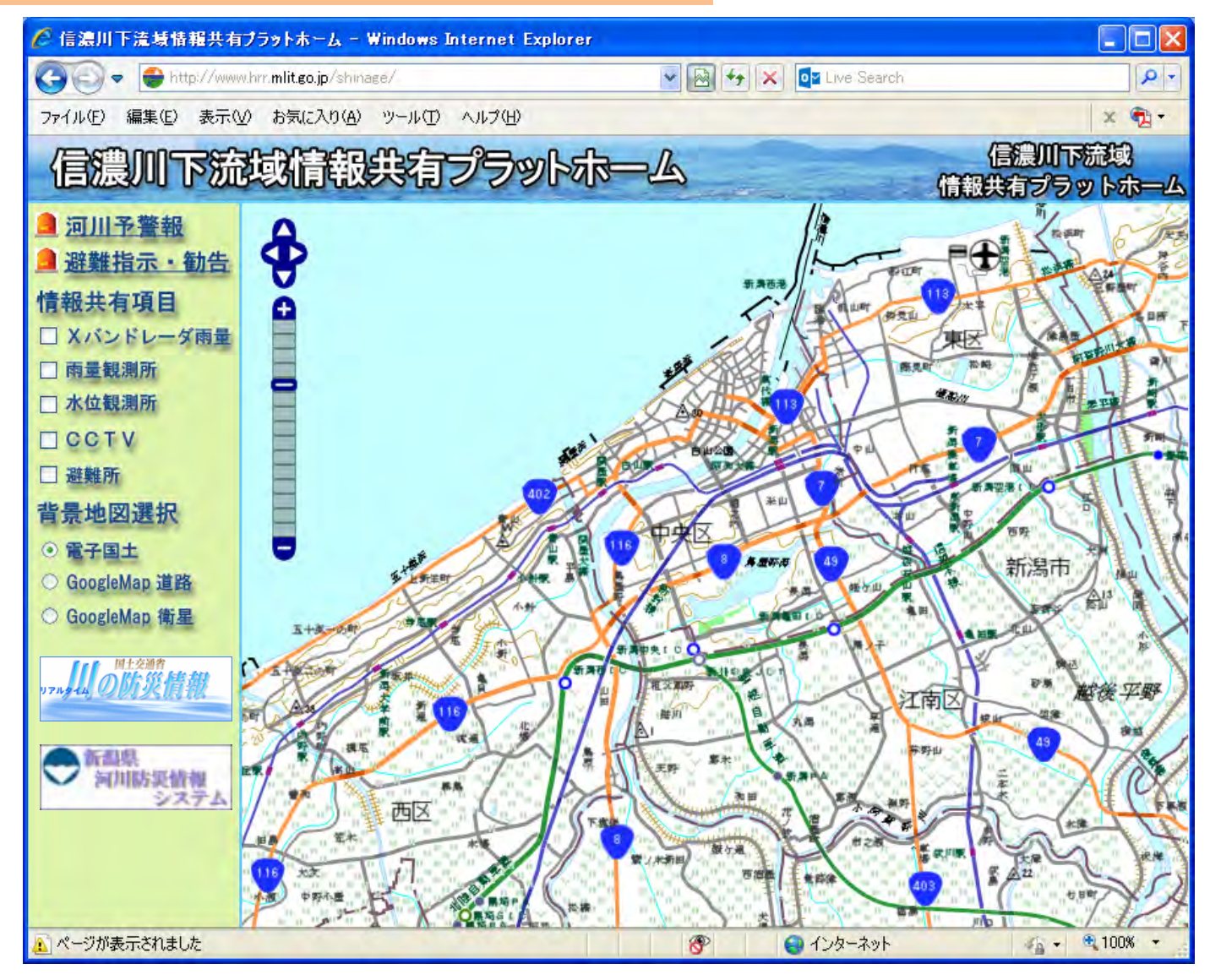

#### Xバンドレーダ雨量

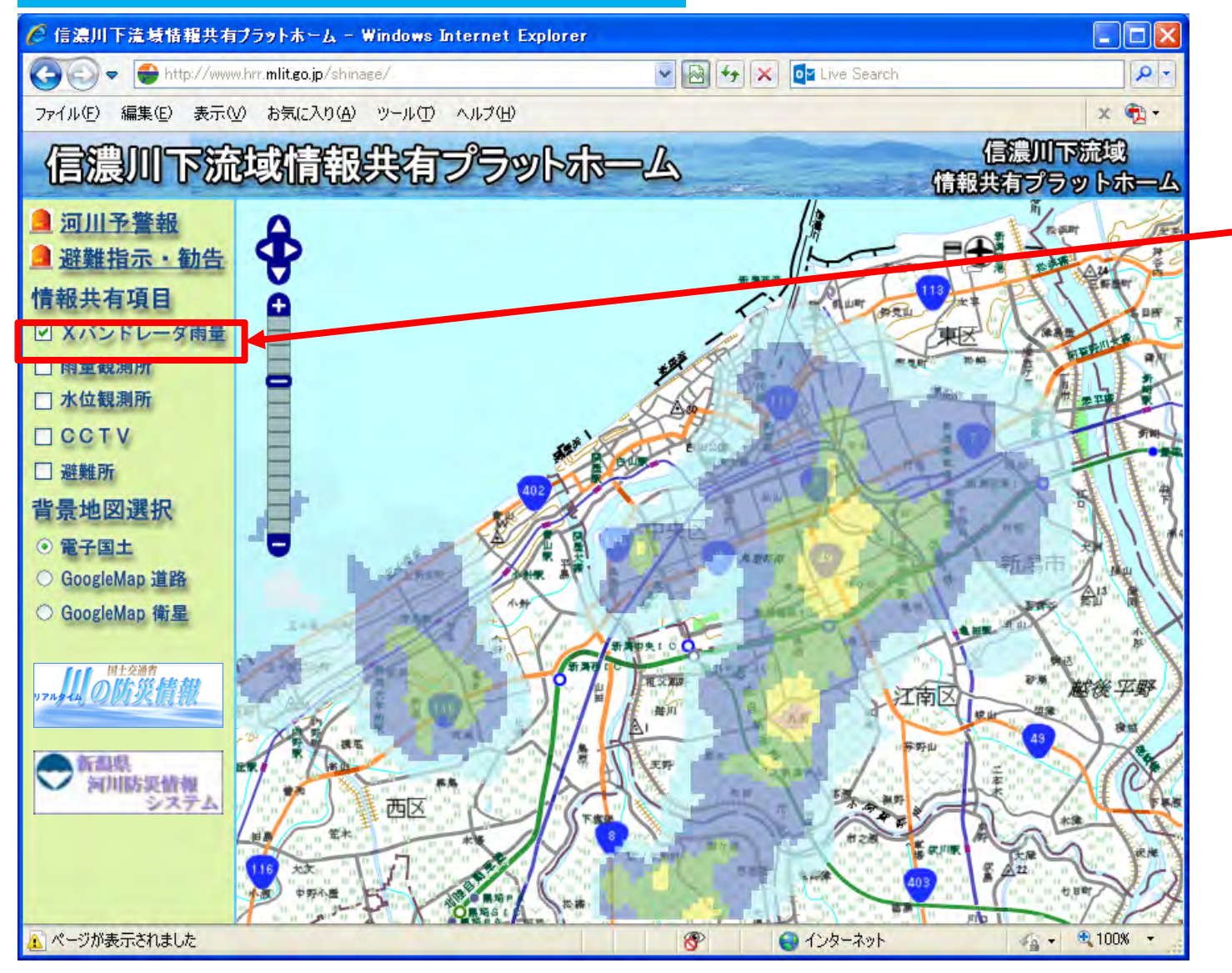

チェックを入れると、 地図上に「Xバンド レーダ雨量」が表示さ れる。

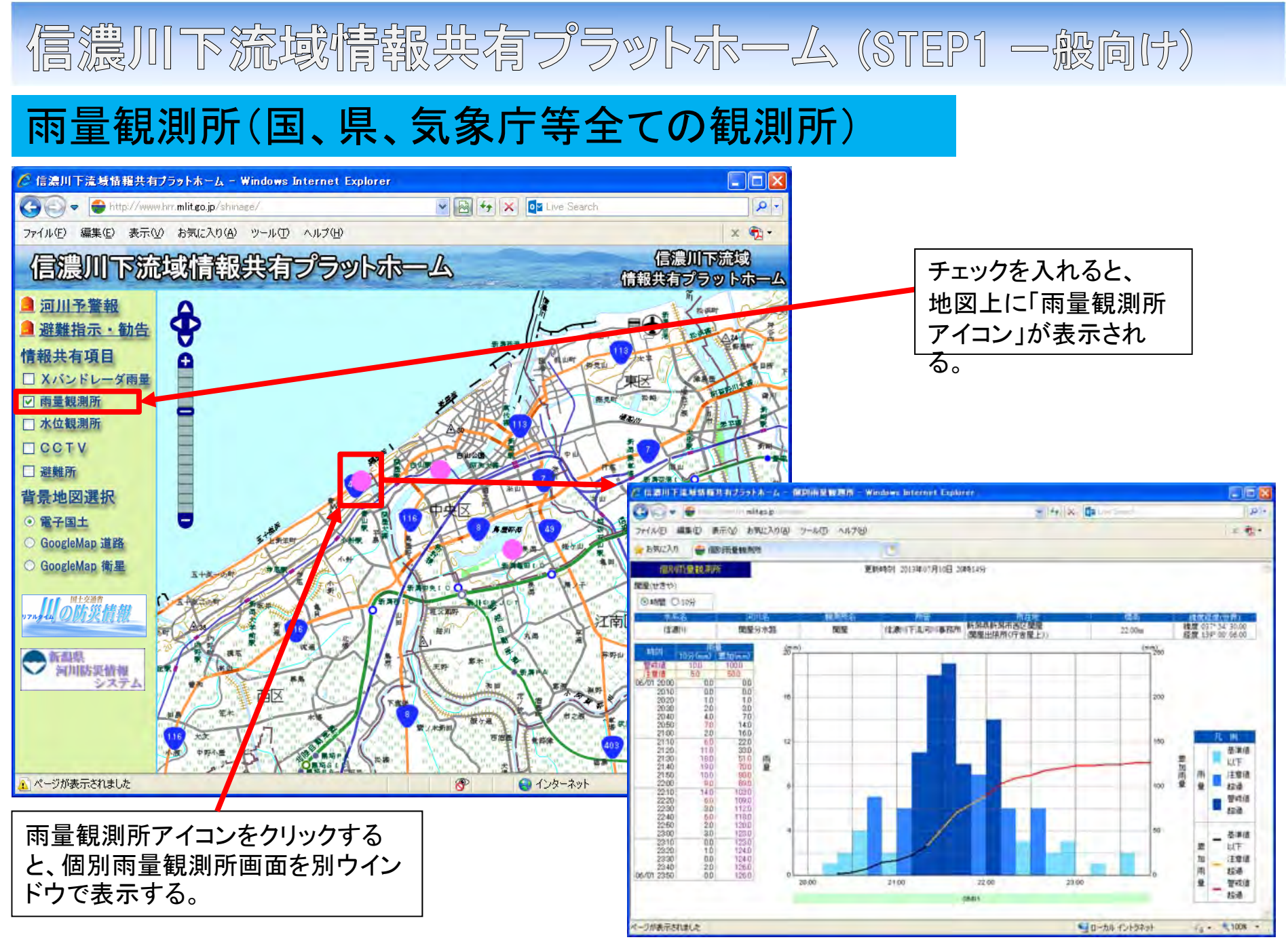

### 水位観測所(国、県等全ての観測所)

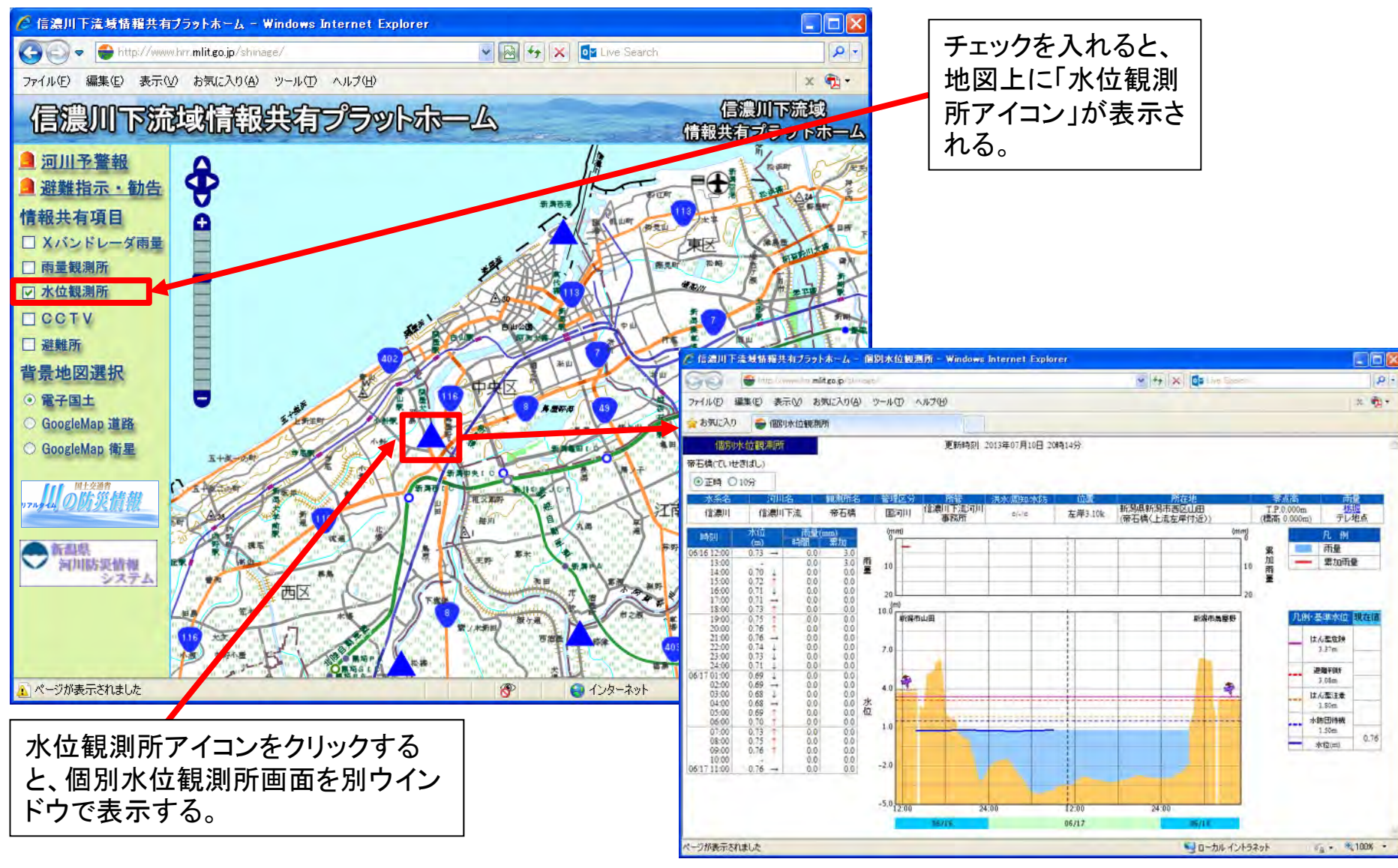

### CCTVカメラ(国等全てのカメラ)

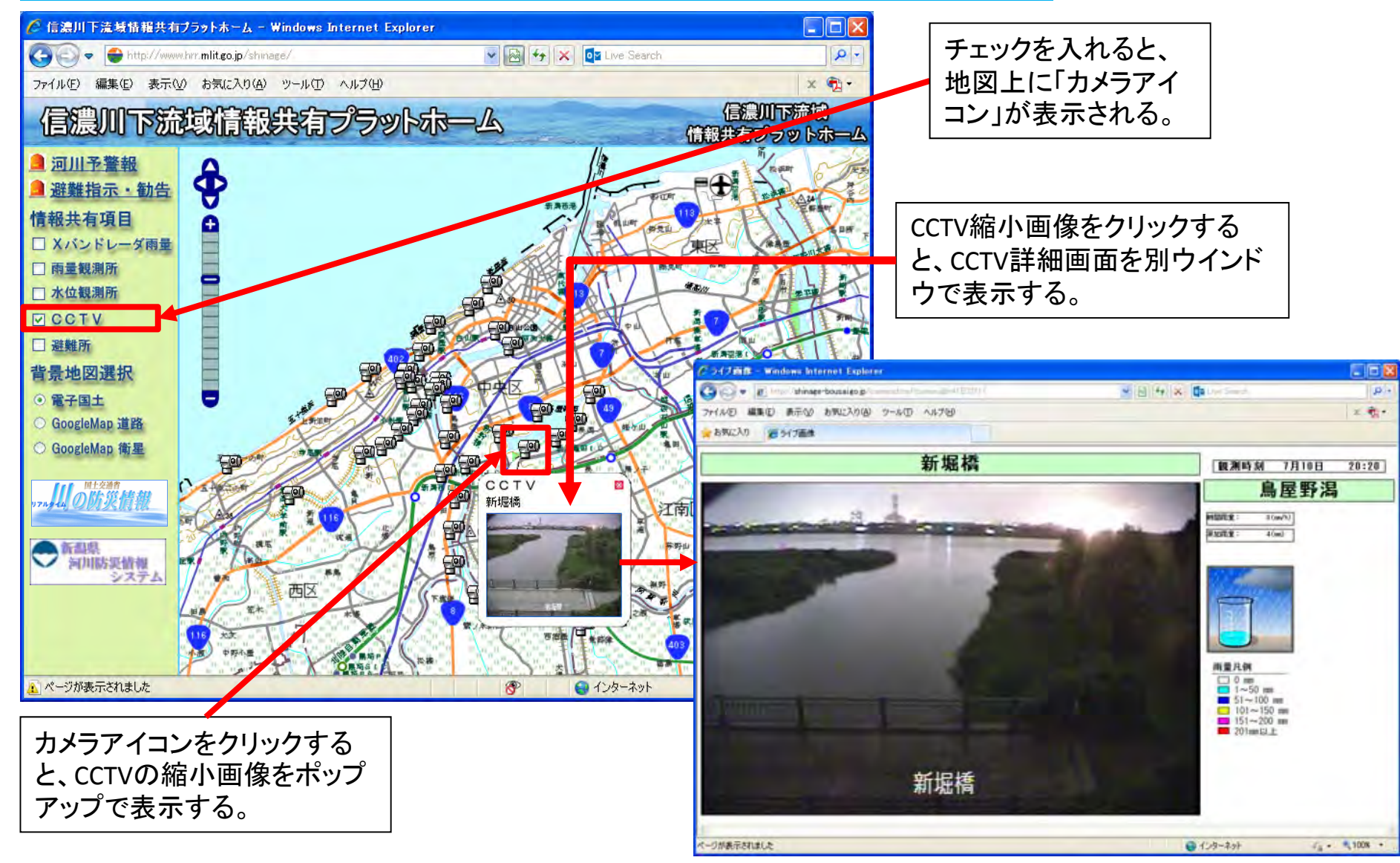

### 避難所(諸元)

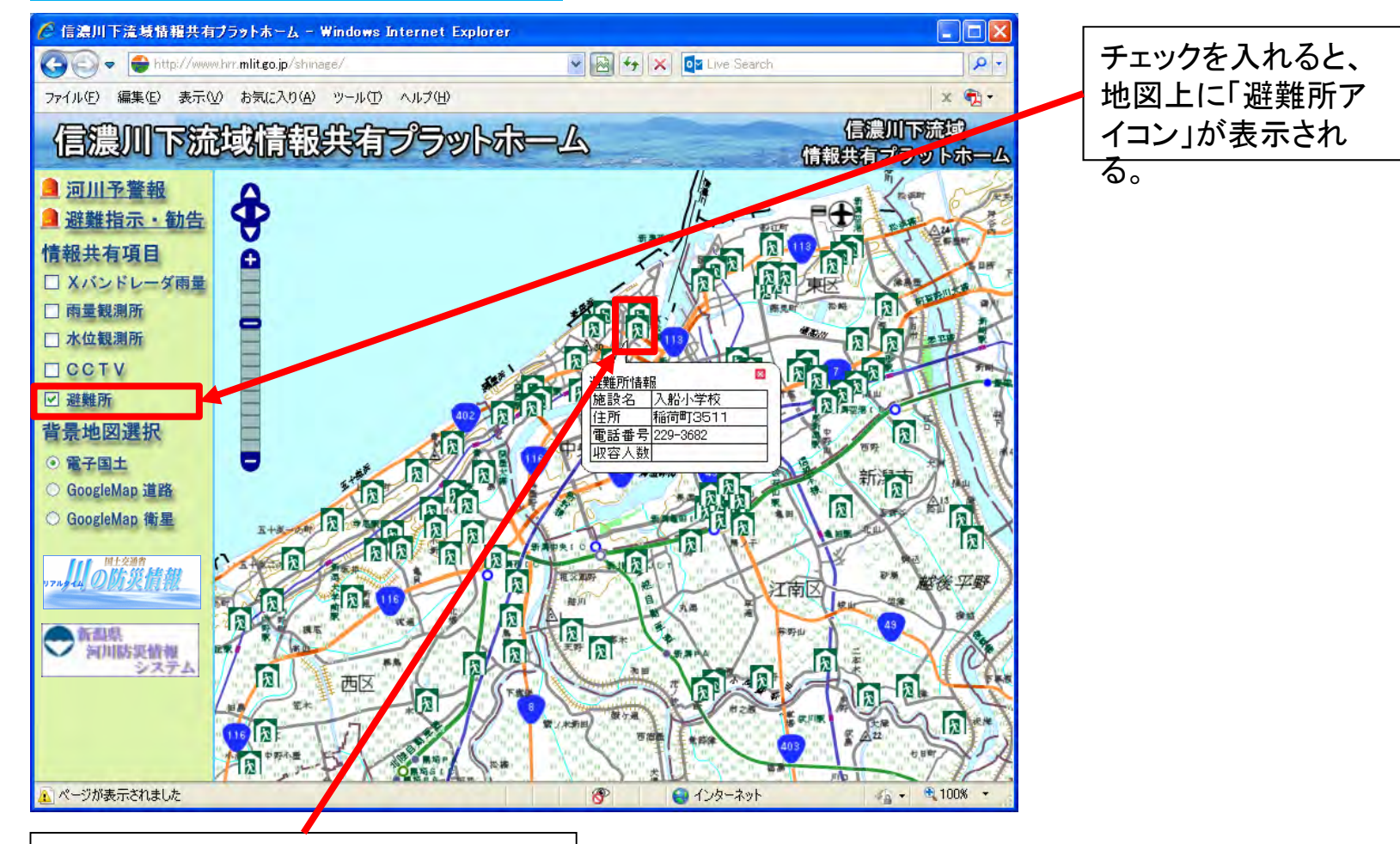

避難所アイコンをクリックすると、施設 名・住所・電話番号・収容人数等の詳 細情報をポップアップで表示する。

### 河川予警報:水防警報

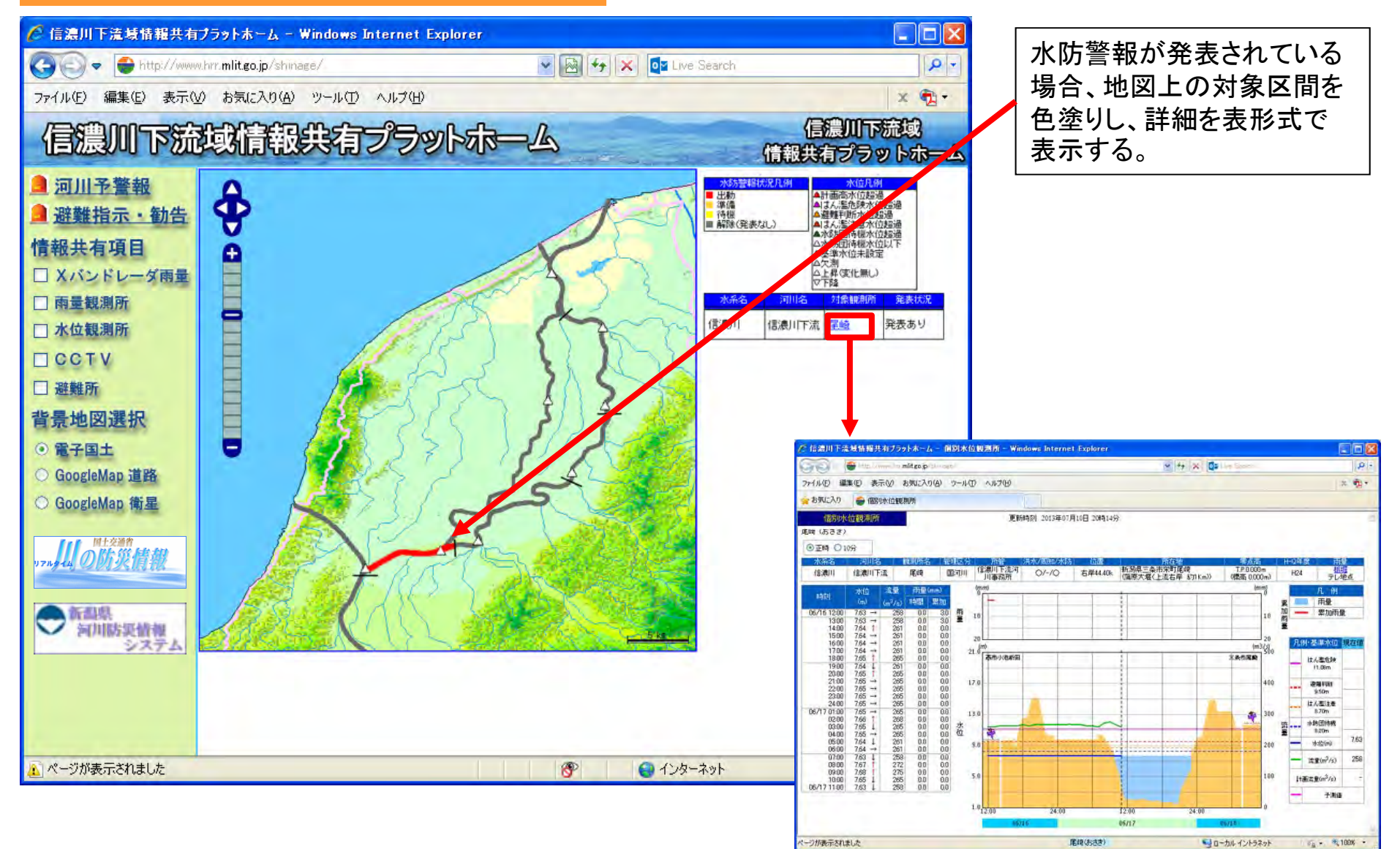

### 避難指示·勧告

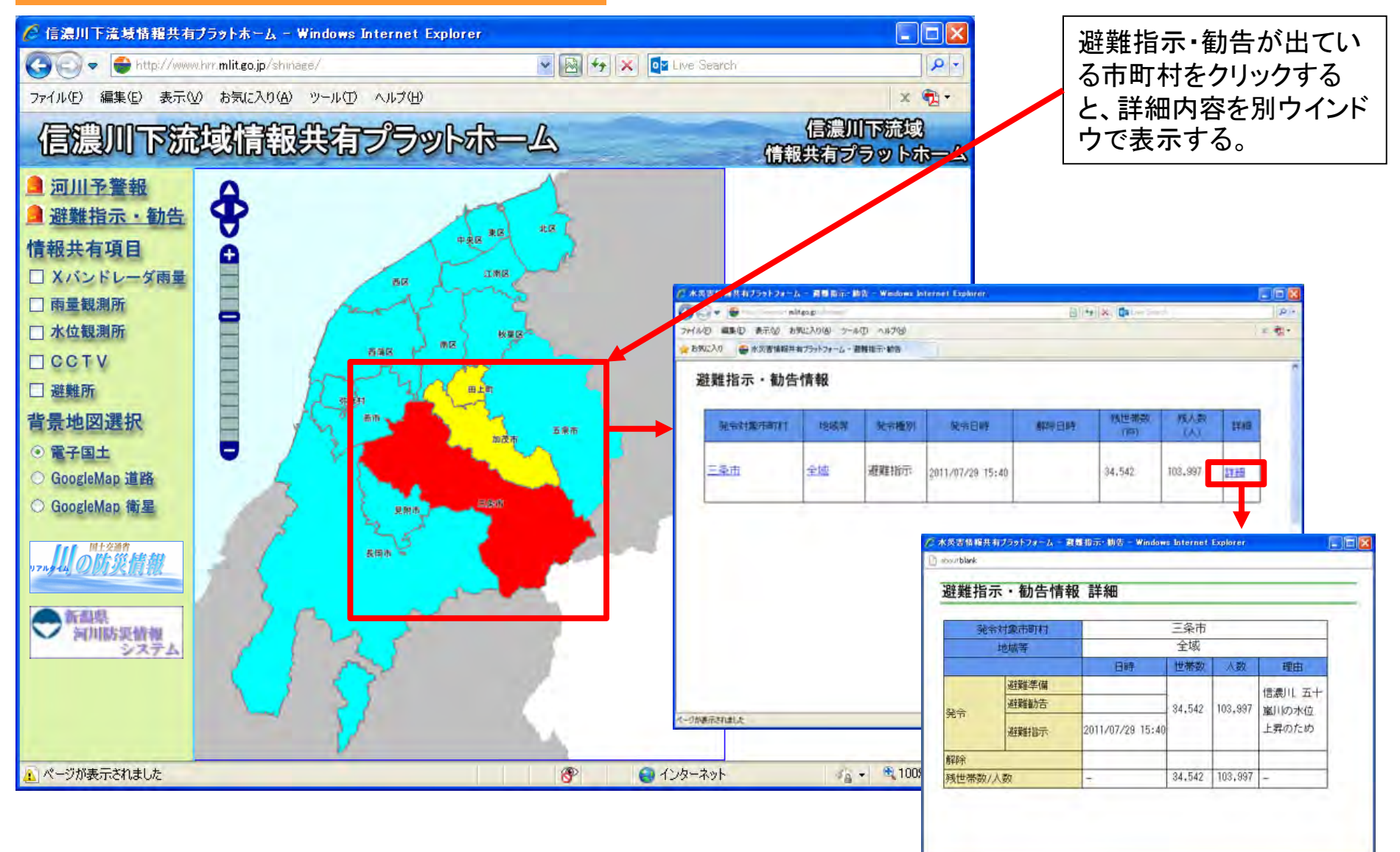

### 外部リンク:川の防災情報

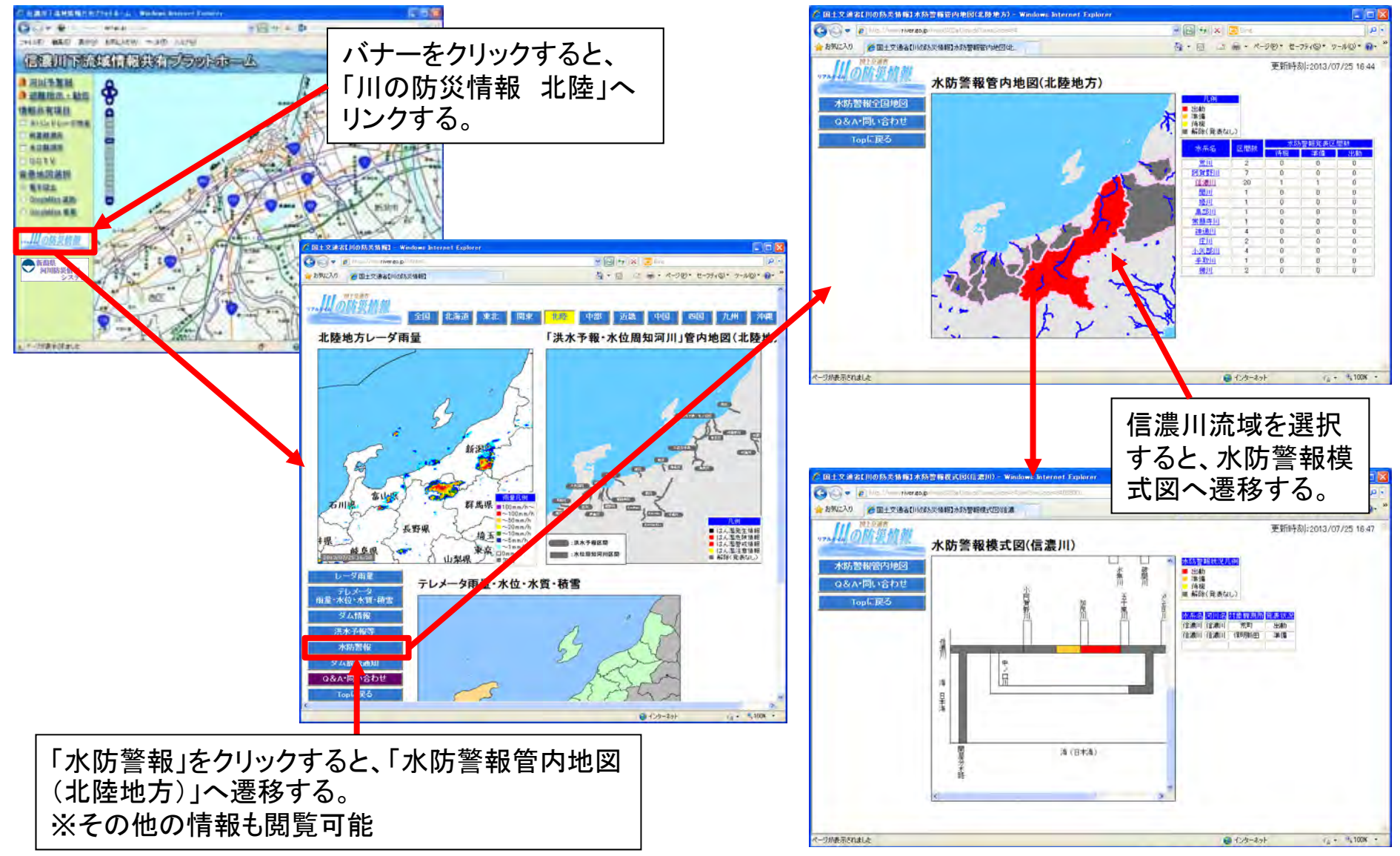

### 外部リンク:新潟県河川防災情報システム

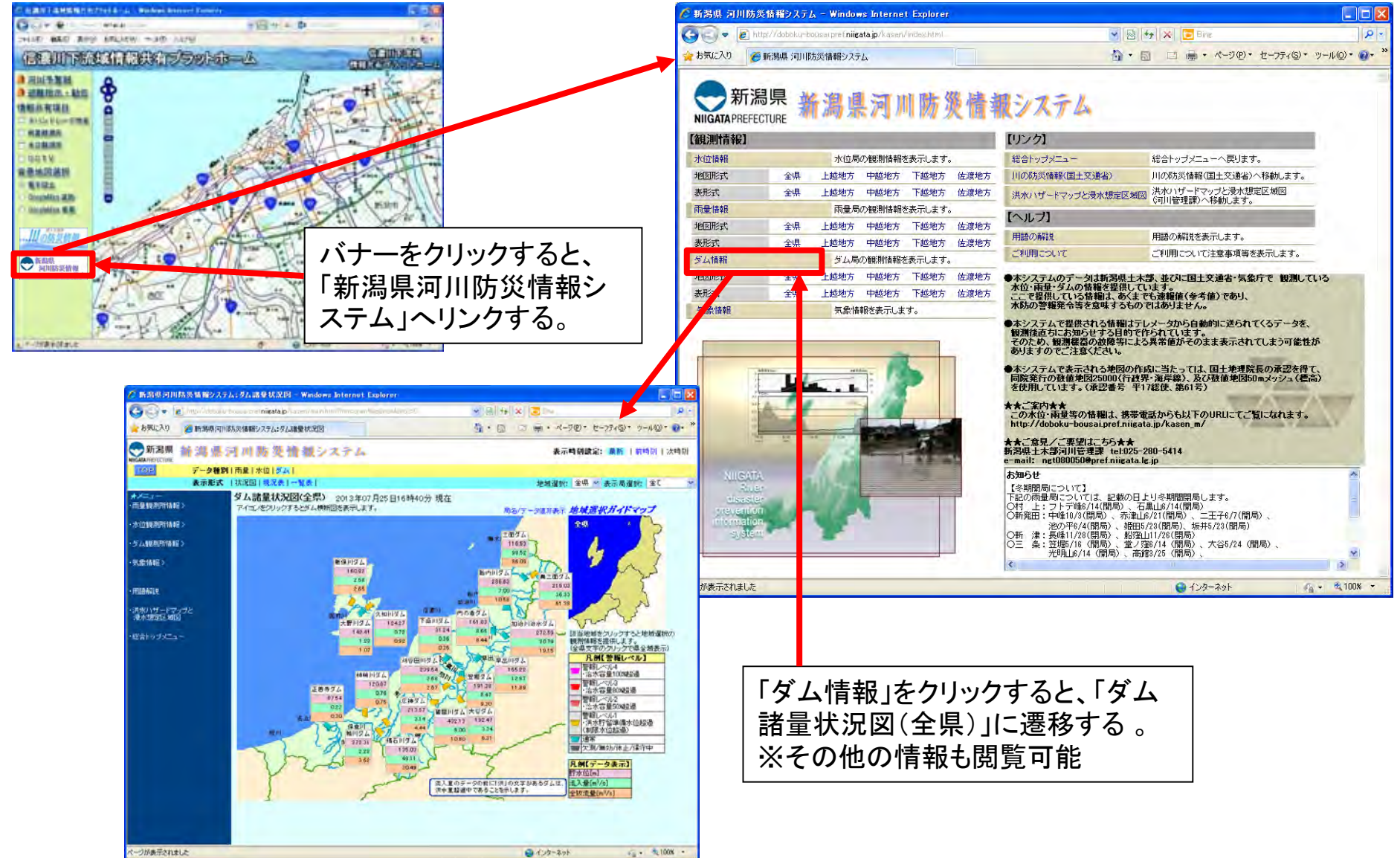

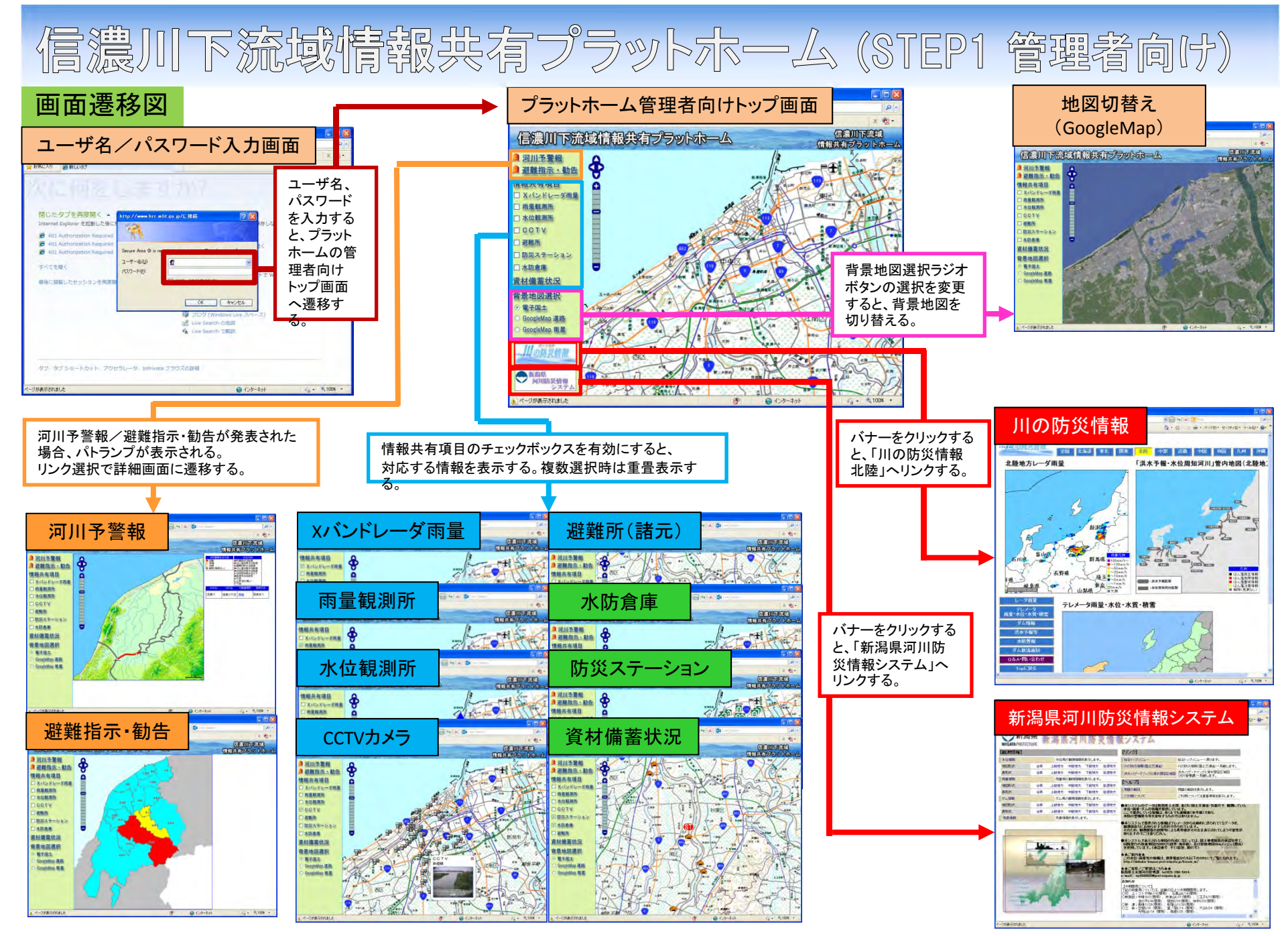

### ユーザ名/パスワード入力画面

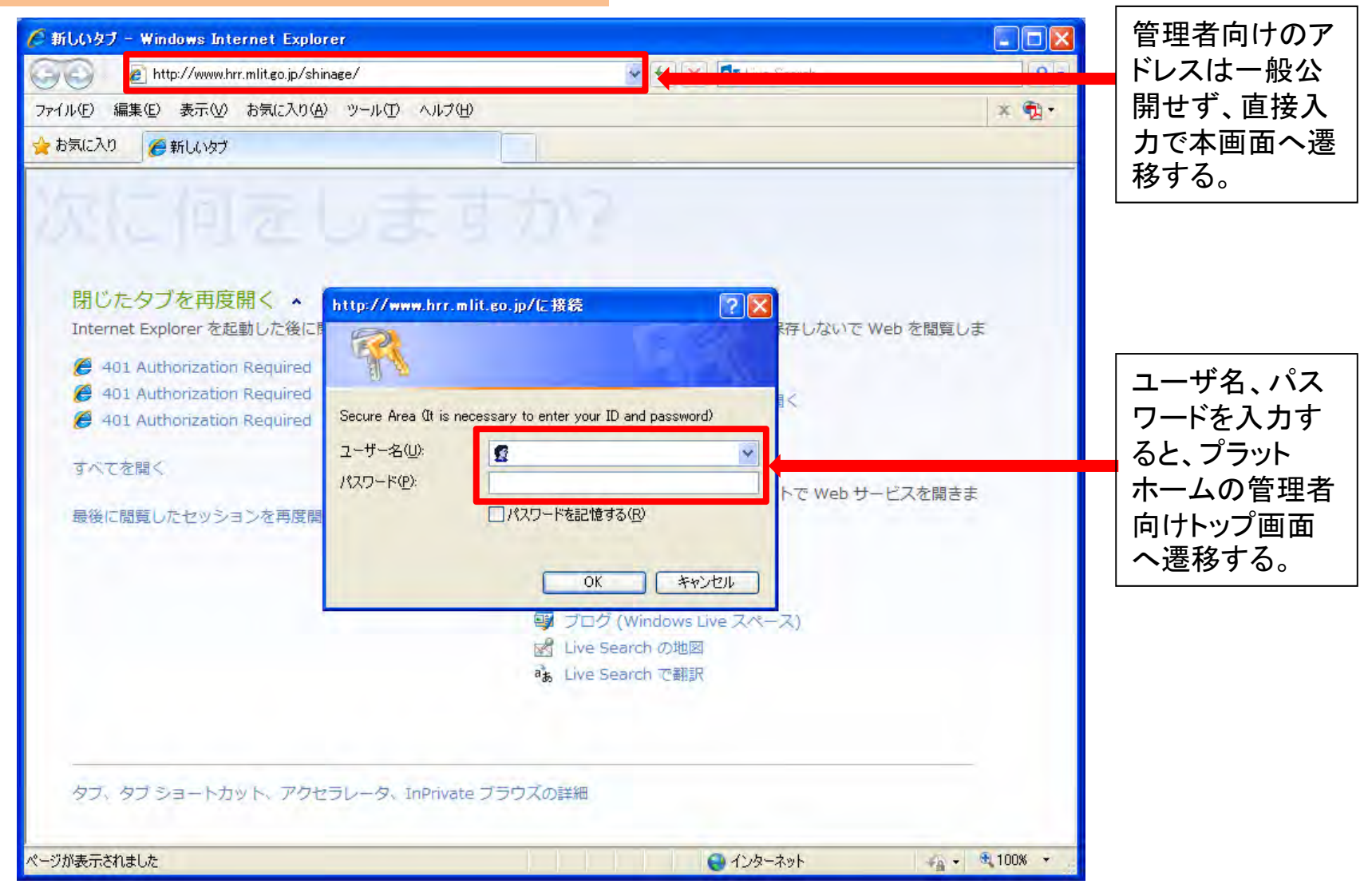

### プラットホーム管理者向けトップ画面

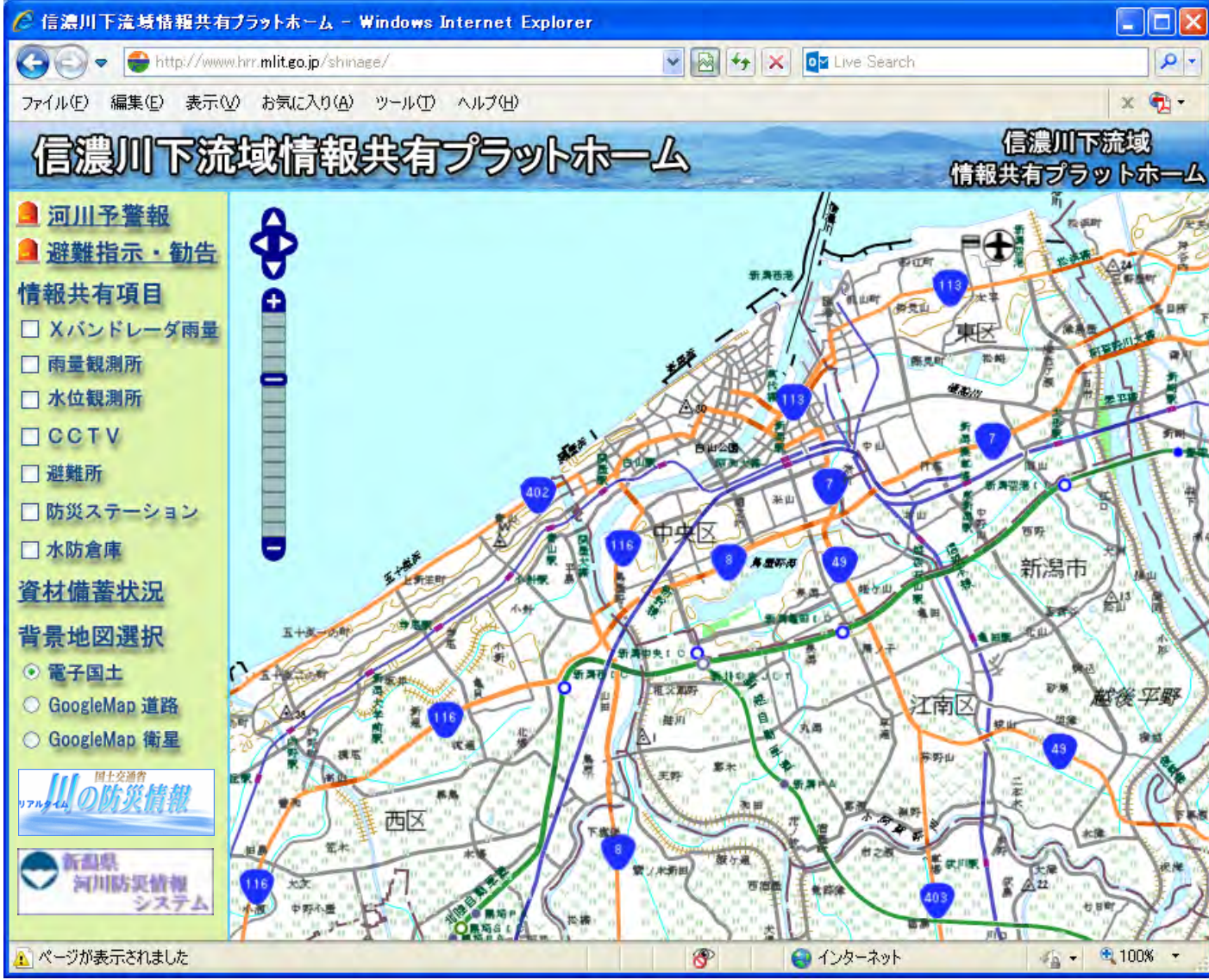

### Xバンドレーダ雨量

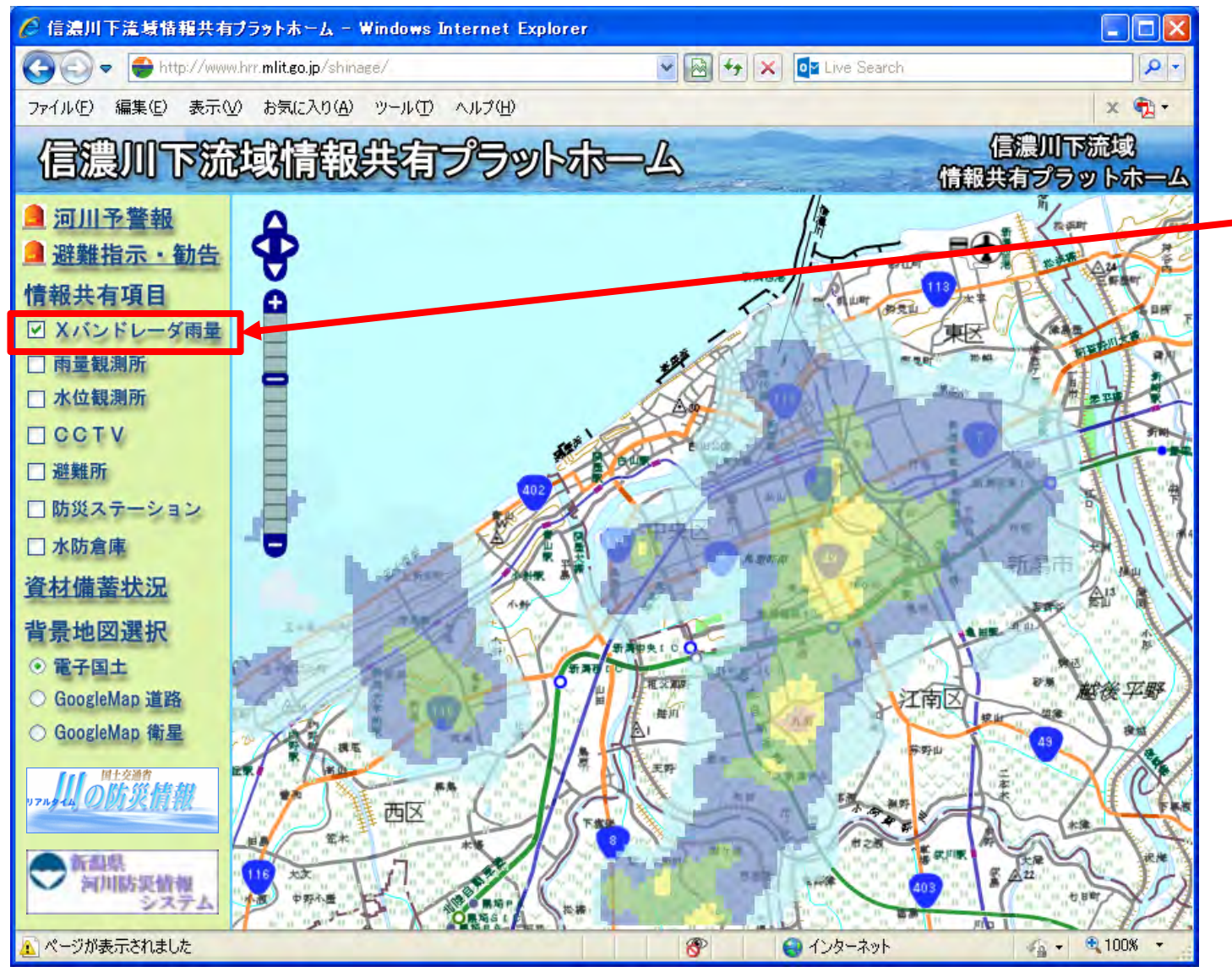

チェックを入れると、 地図上に「Xバンド レーダ雨量」が表示さ れる。

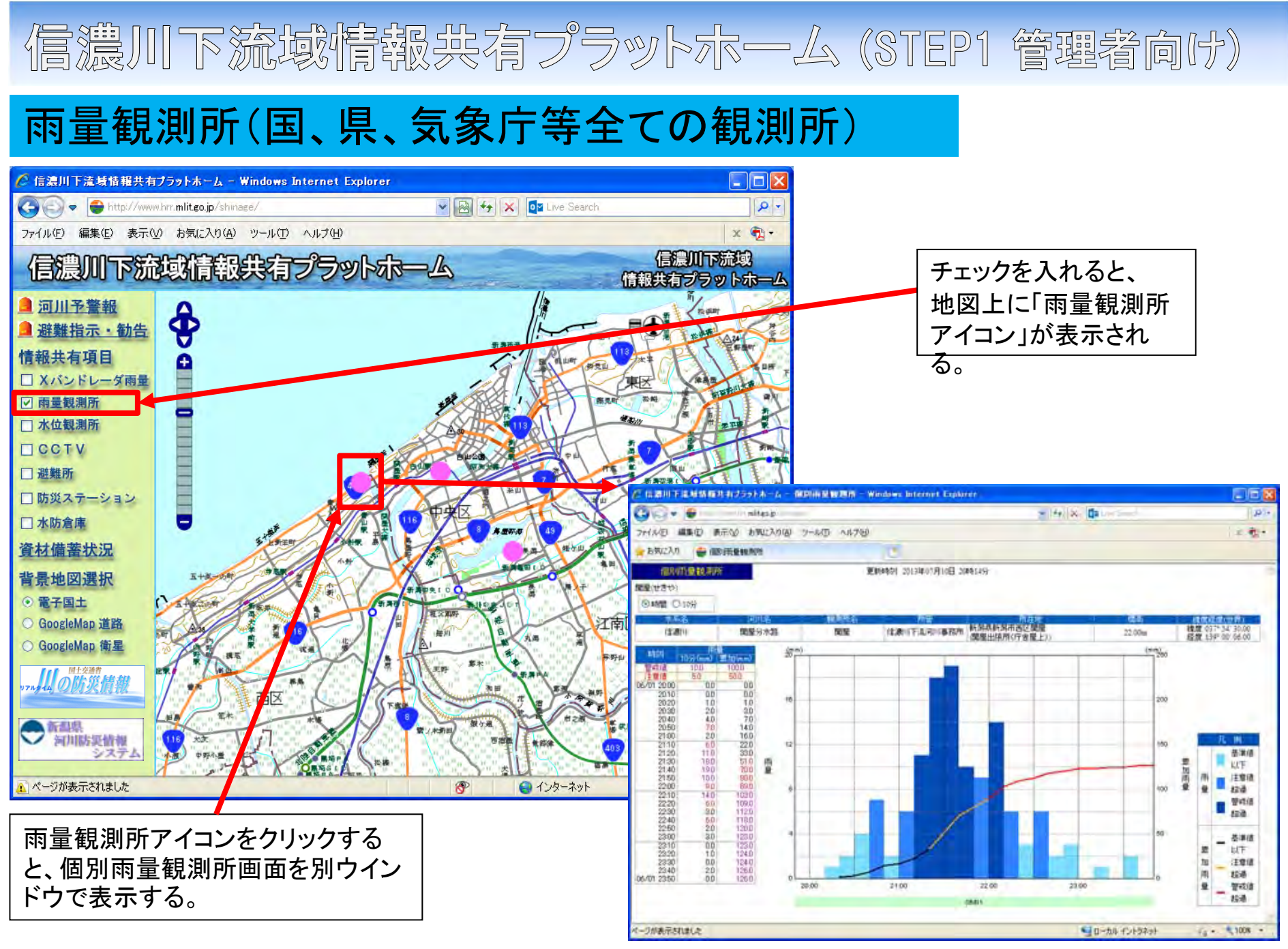

### 水位観測所(国、県等全ての観測所)

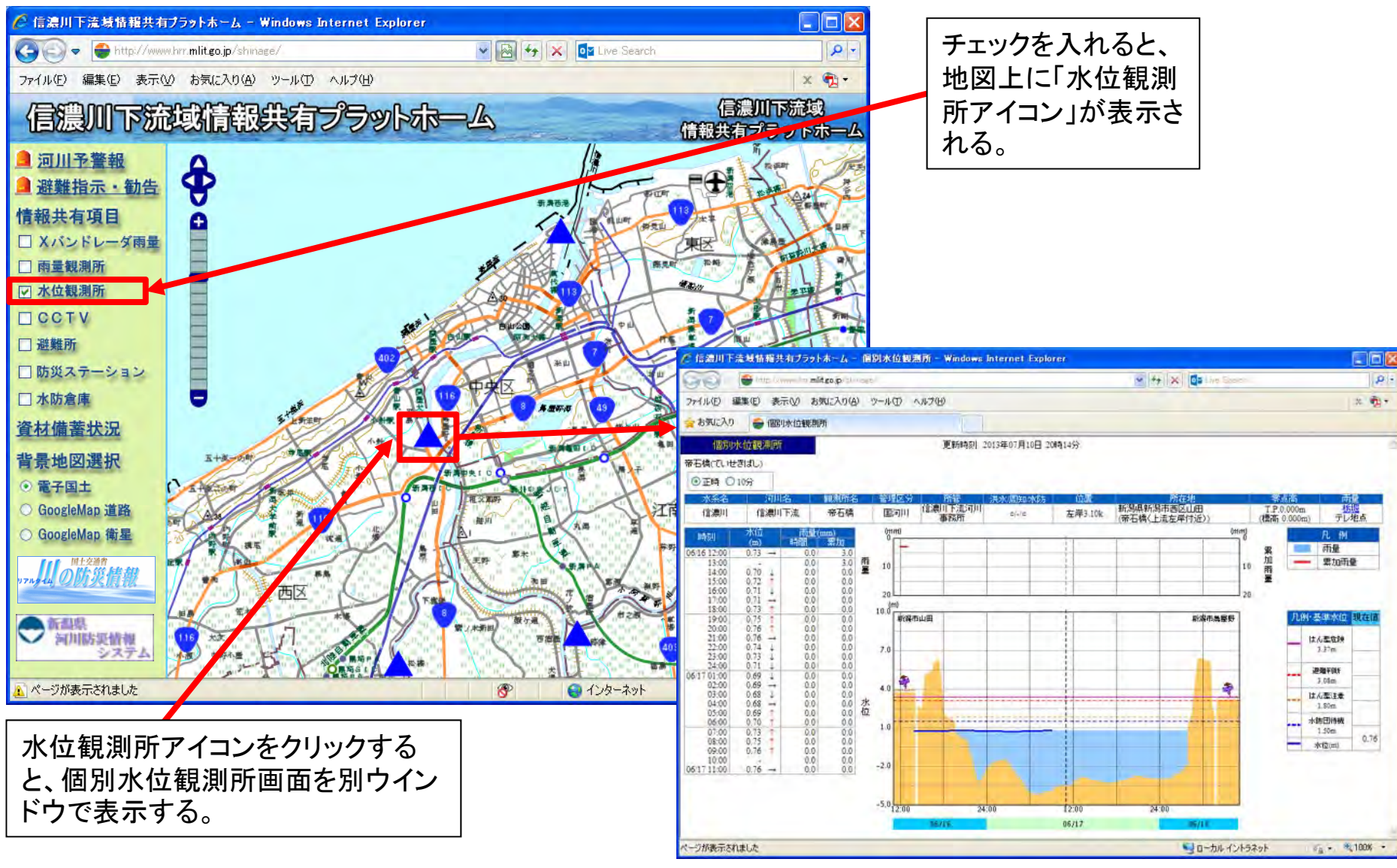

### CCTVカメラ(国等全てのカメラ)

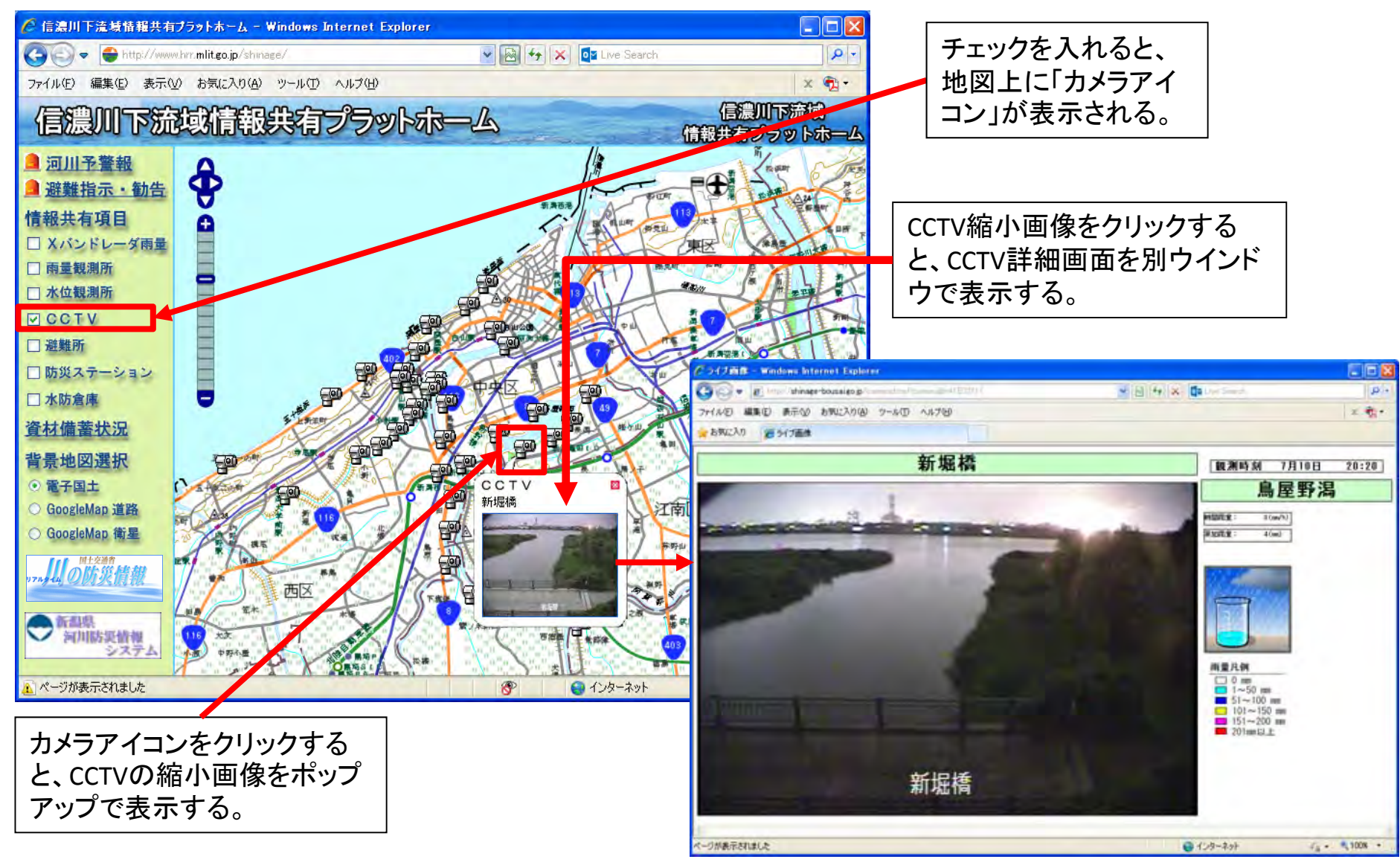

### 避難所(諸元)

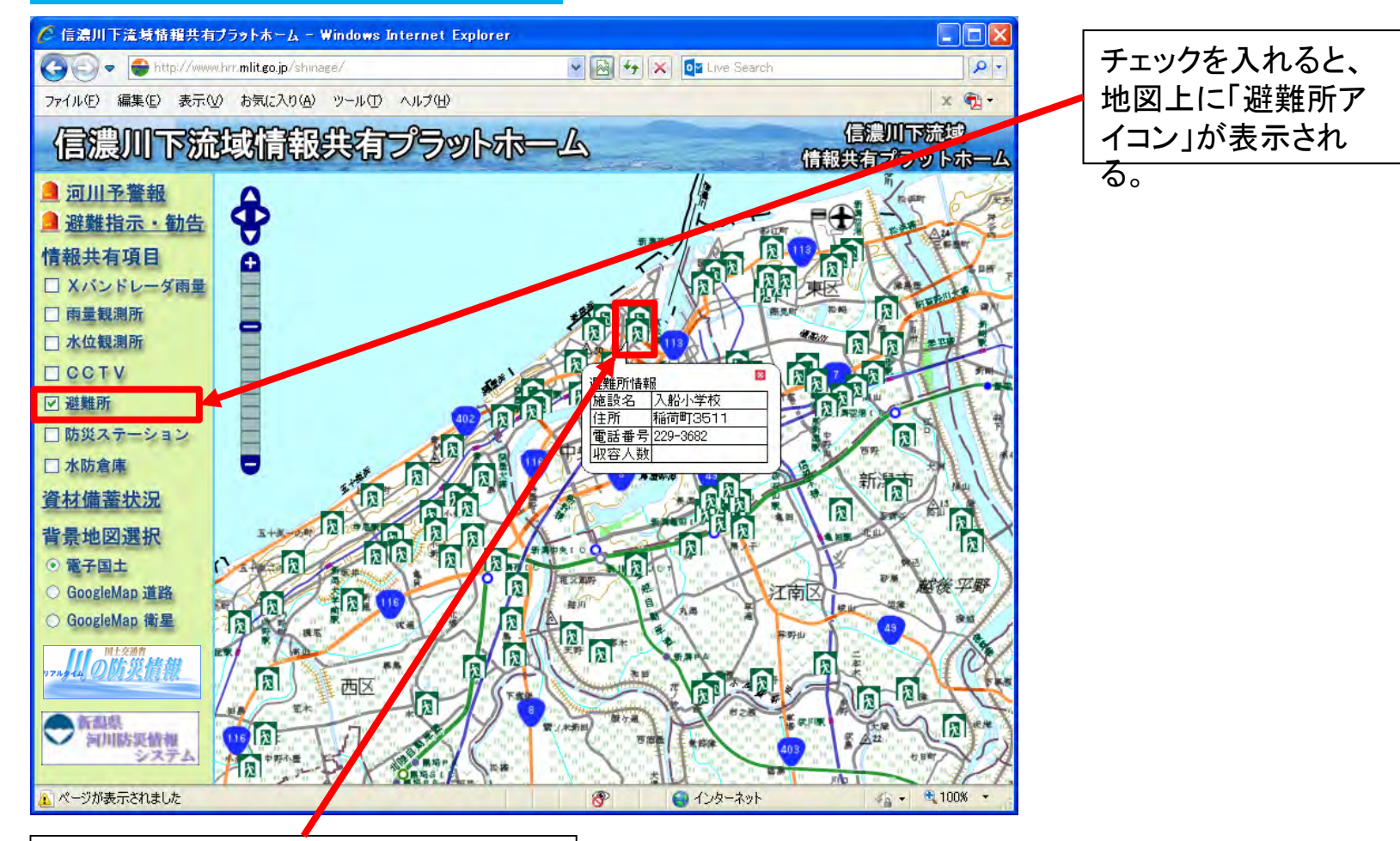

避難所アイコンをクリックすると、施設 名・住所・電話番号・収容人数等の詳 細情報をポップアップで表示する。

### 防災ステーション

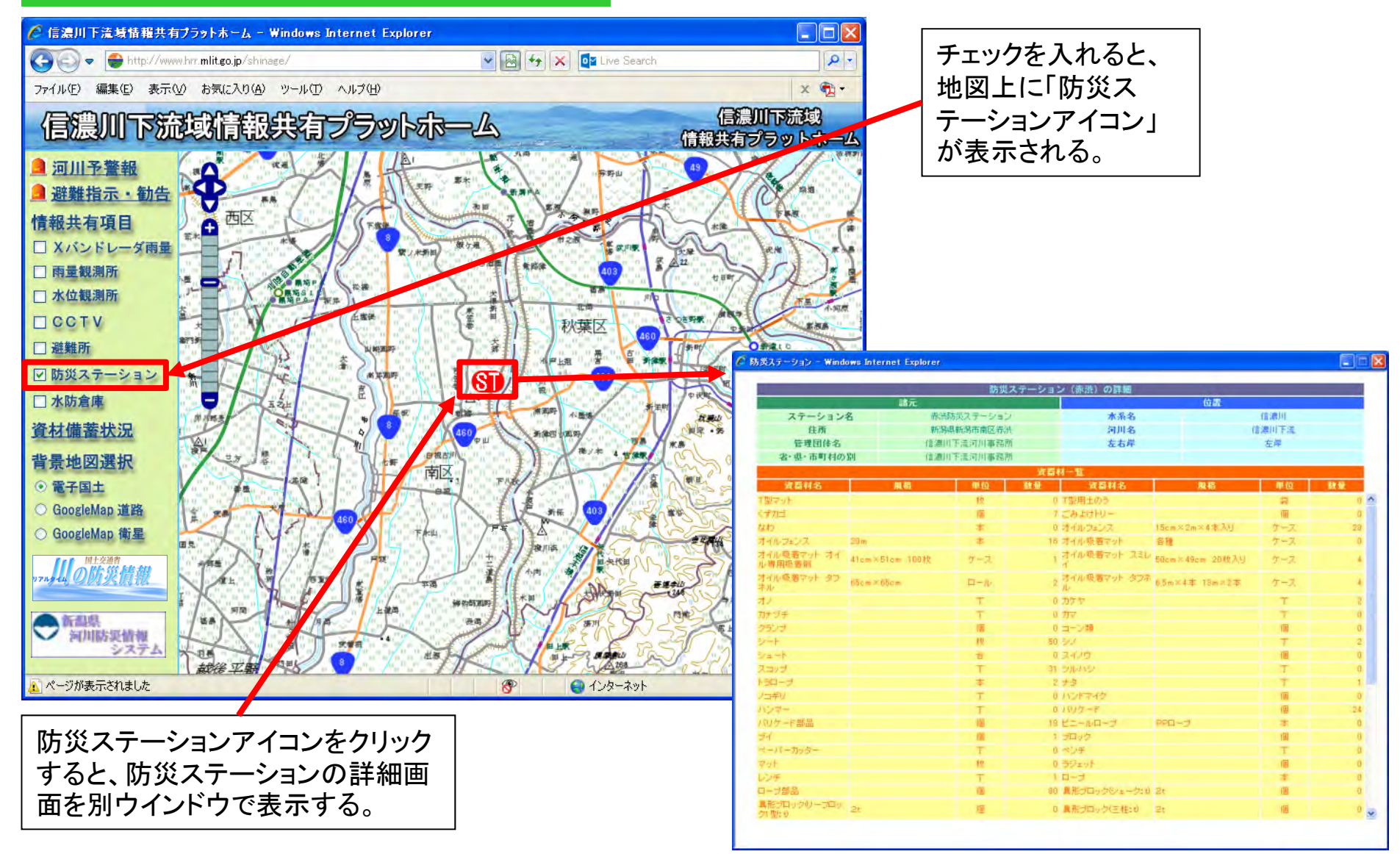

### 水防倉庫(国、県、市町村等全ての水防倉庫)

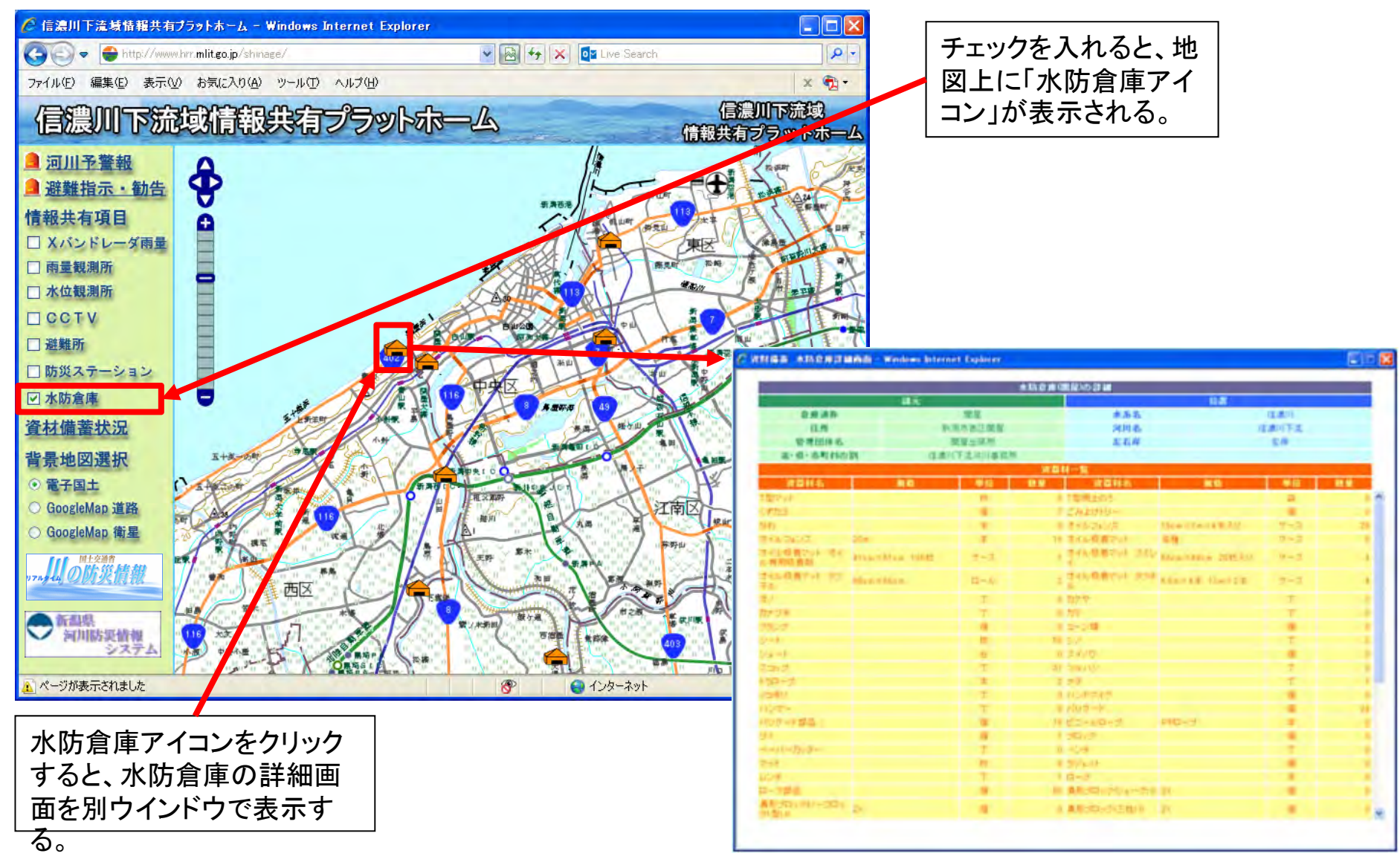

### 資材備蓄状況

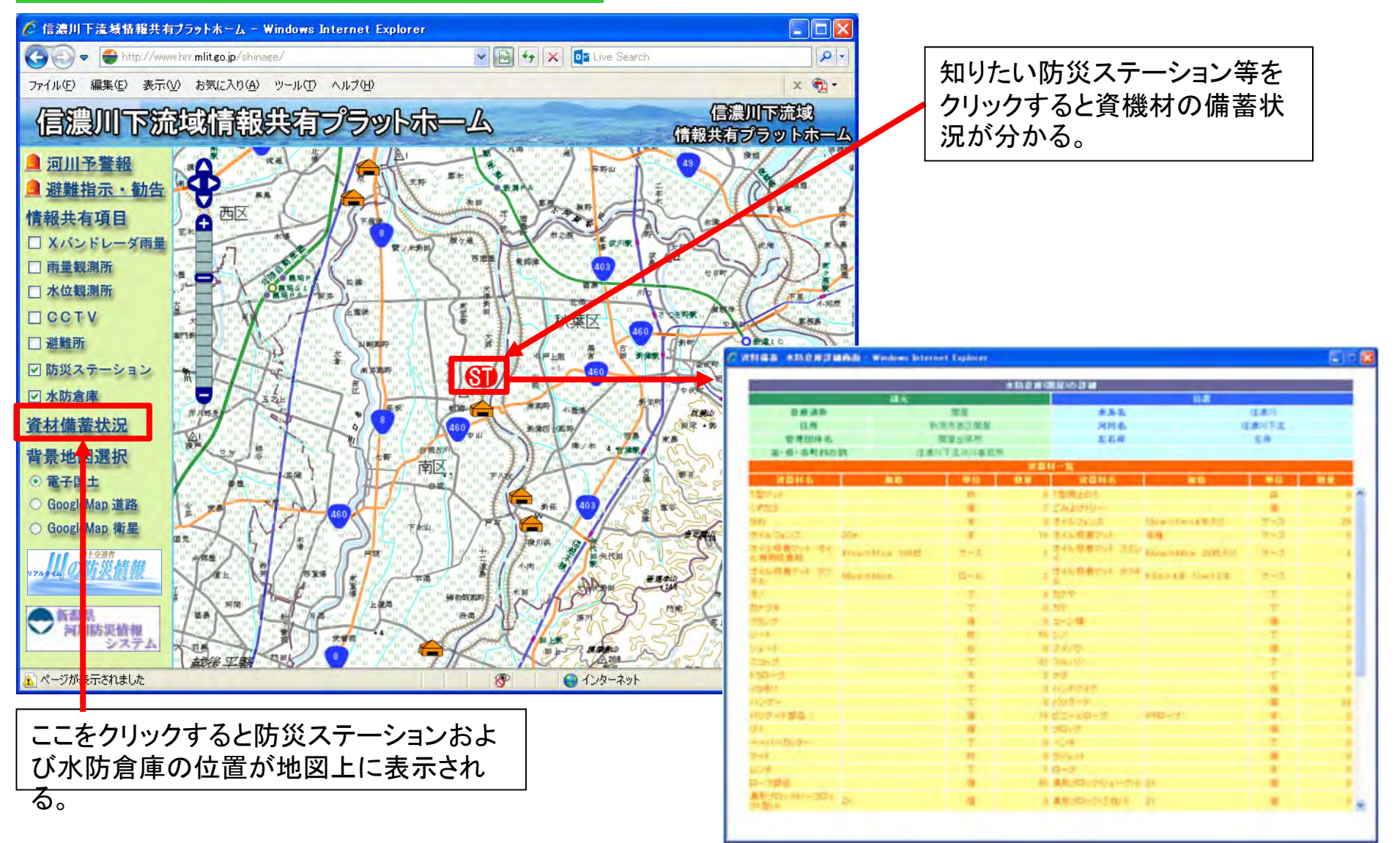

### 河川予警報:水防警報

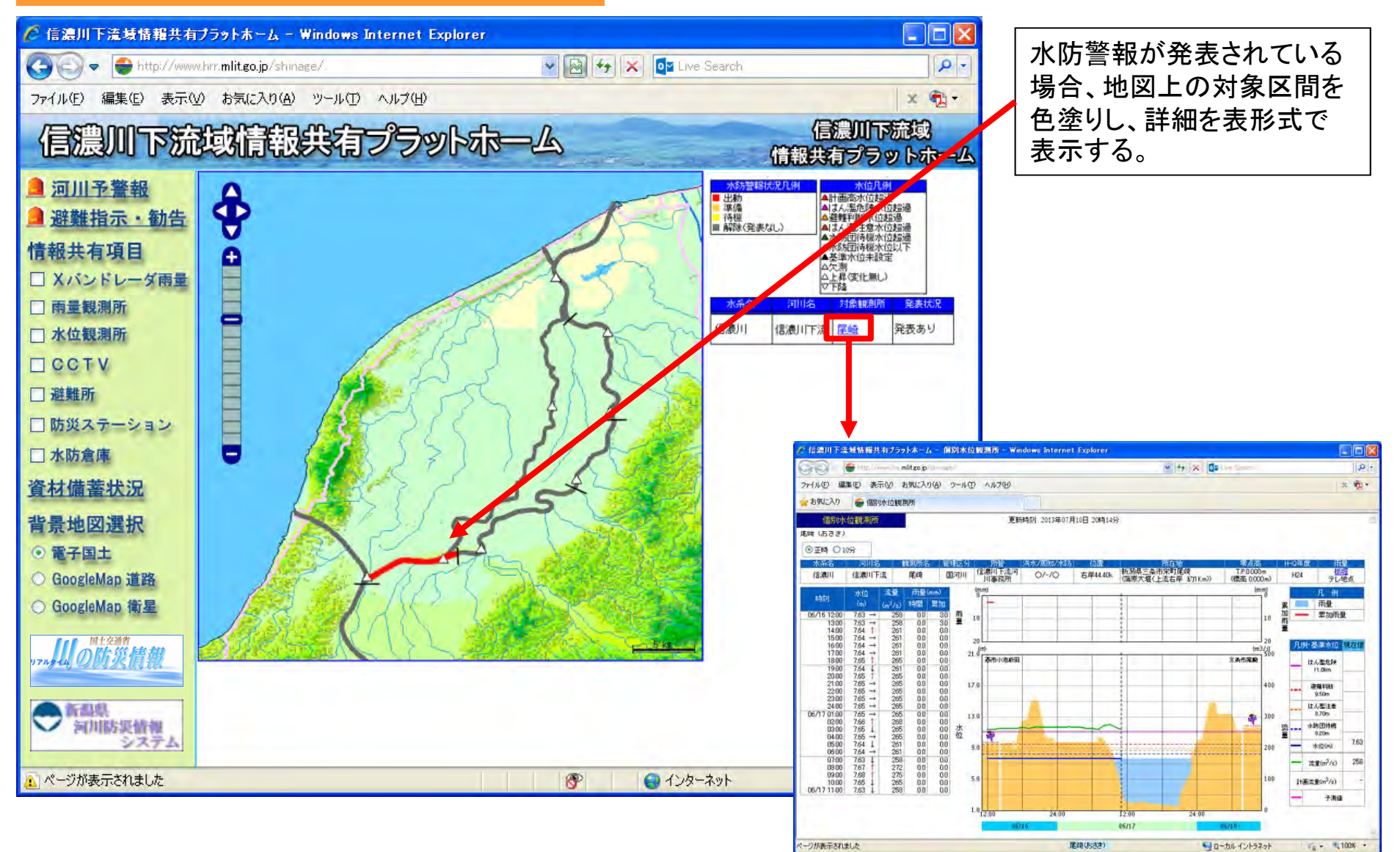

### 避難指示·勧告

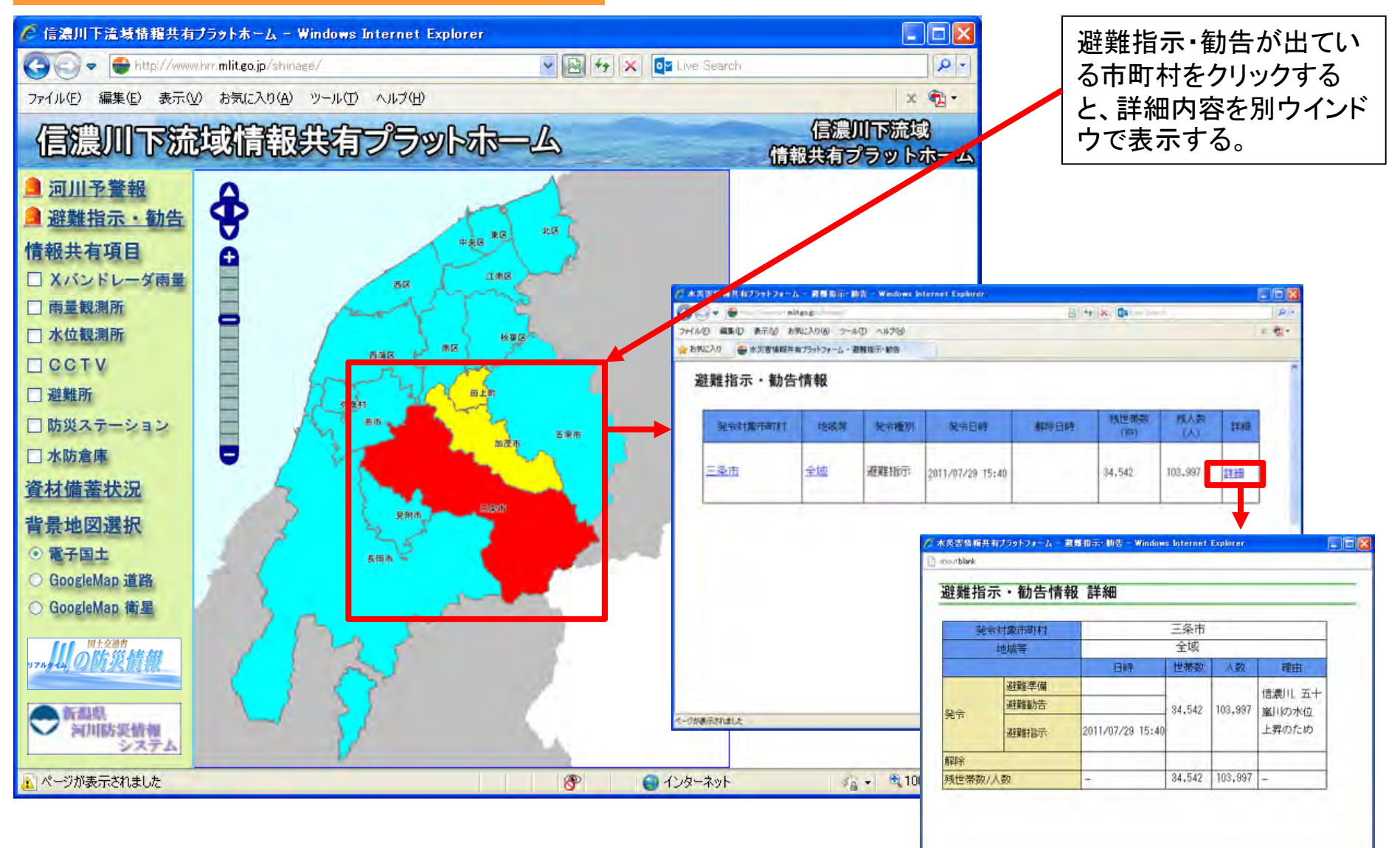

### 外部リンク:川の防災情報

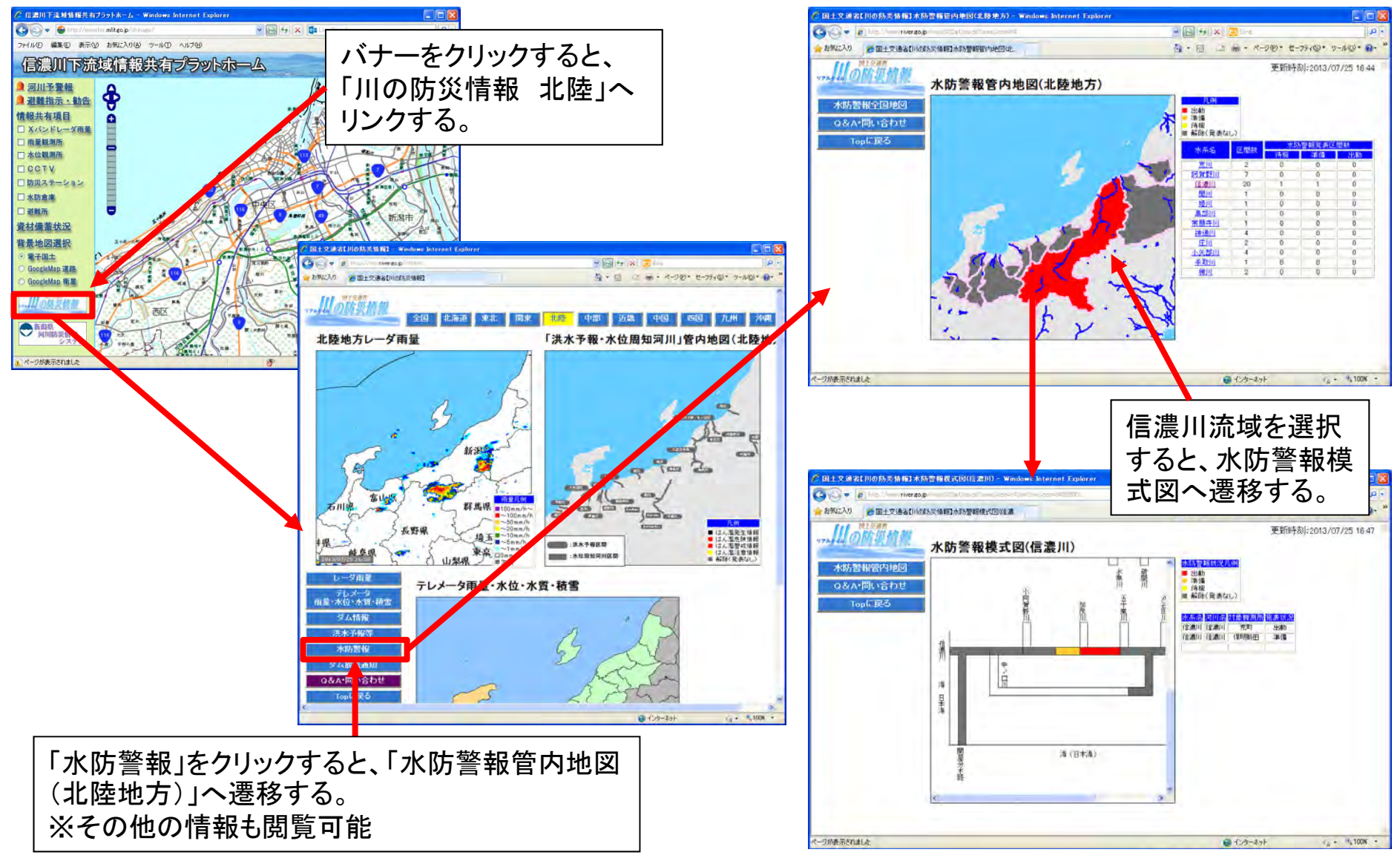

### 外部リンク:新潟県河川防災情報システム

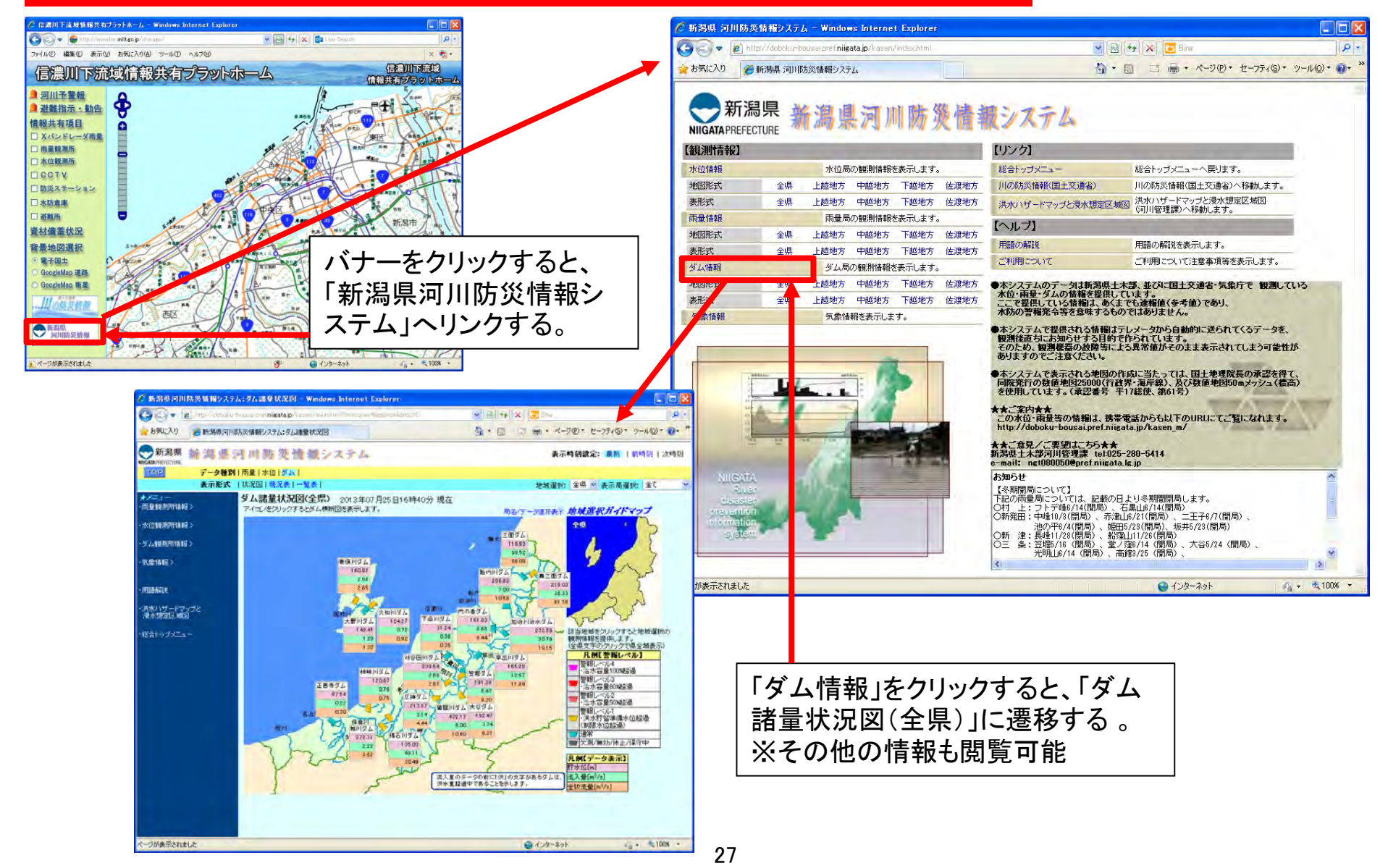

### 信濃川下流域情報共有ブラットホーム (STEP2)

#### 堰・水門・樋門(国、県等全ての施設)

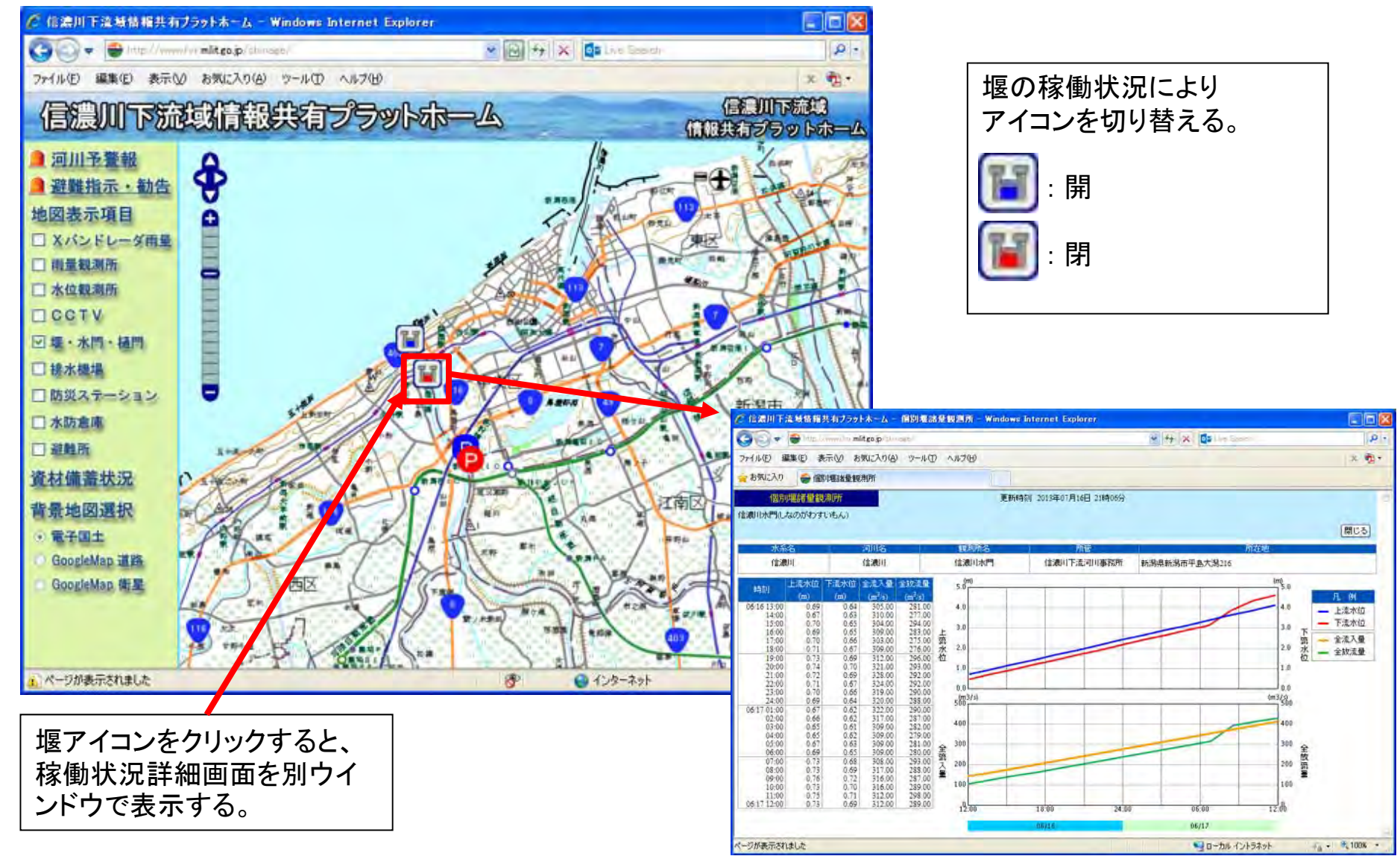

### 信濃川下流域情報共有ブラットホーム (STEP2)

#### 排水機場(国、県等全ての施設)

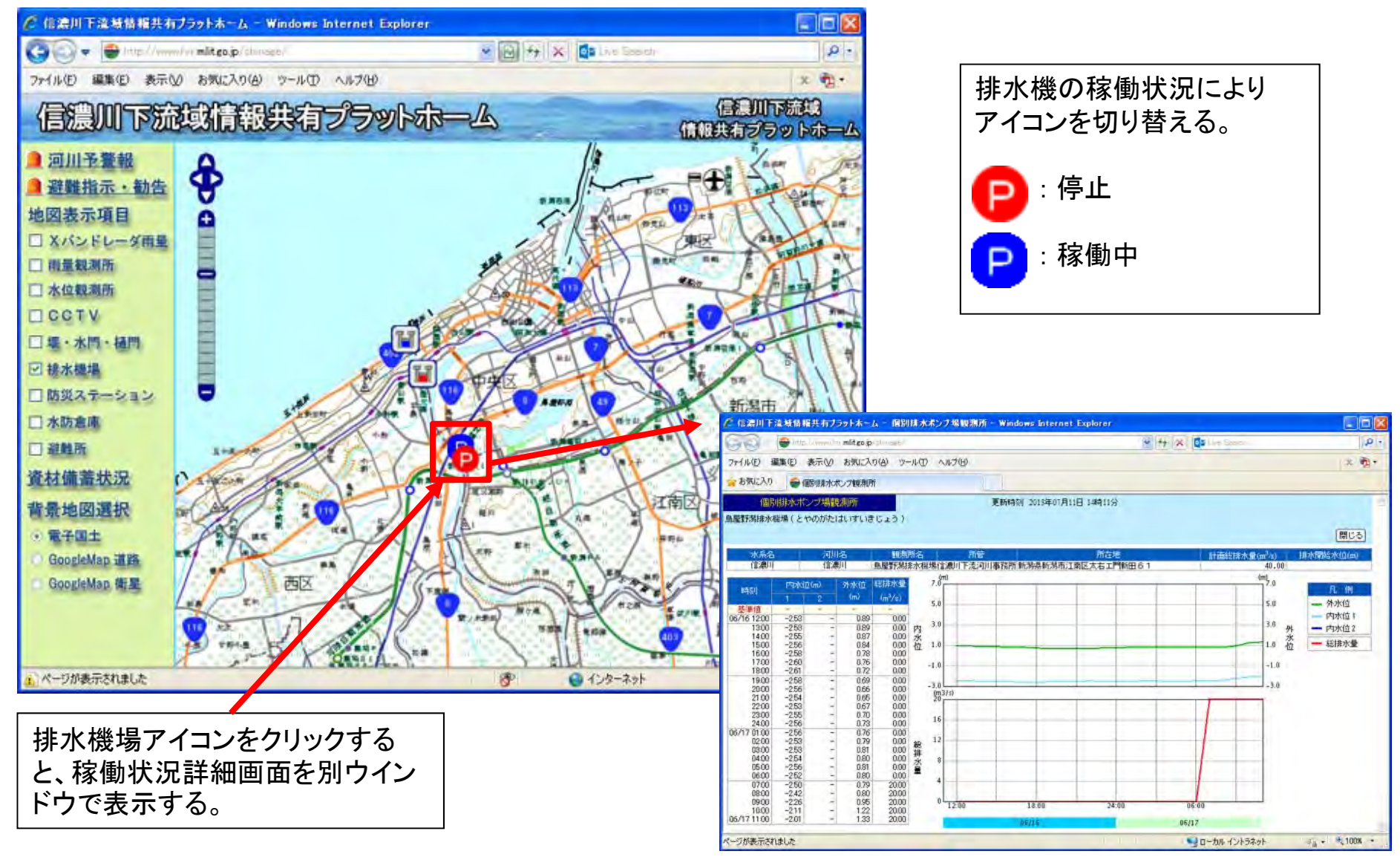

29

### 信濃川下流域情報共有ブラットホーム (STEP2)

### 避難所(リアルタイム状況あり)

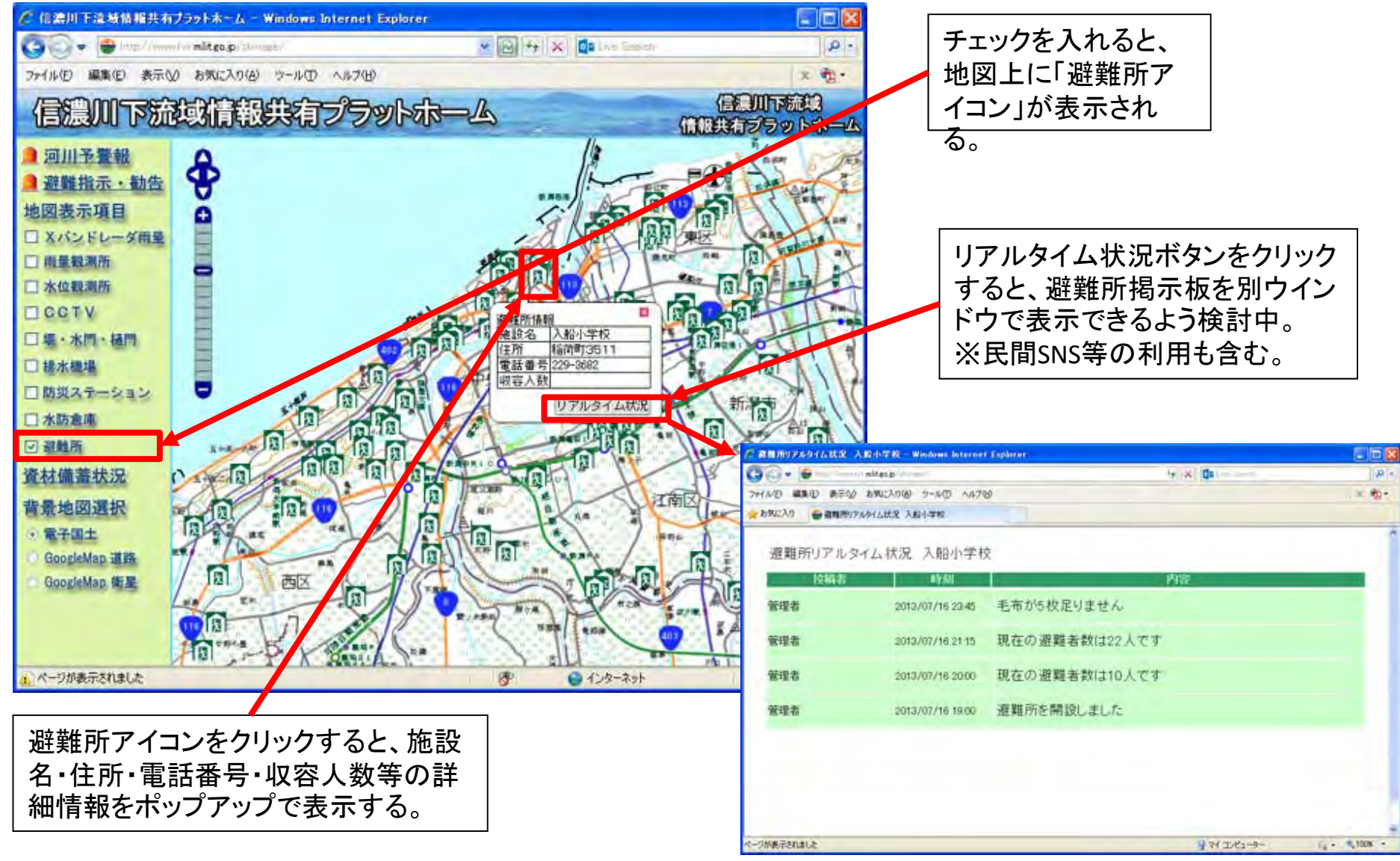